# CU 300

#### Installation and operating instructions

| $\bigcirc$ | <ul> <li>No contact</li> <li>Overvoltage</li> <li>Undervoltage</li> <li>Dry running</li> <li>Speed reduction</li> <li>Overtemperature</li> <li>Overload</li> <li>Sensor alarm</li> </ul> | CU 300<br>ov/or |  |
|------------|----------------------------------------------------------------------------------------------------|-----------------|--|
|            |                                                                                                    |                 |  |

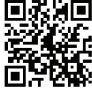

#### CU 300

Installation and operating instructions http://net.grundfos.com/qr/i/96427972

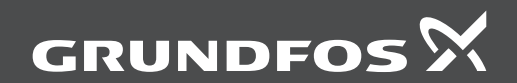

#### English (GB) Installation and operating instructions

#### Original installation and operating instructions Table of contents

| <b>1.</b><br>1.1<br>1.2                                                                  | General information                                           | . 5<br>. 5<br>. 5                                           |
|------------------------------------------------------------------------------------------|---------------------------------------------------------------|-------------------------------------------------------------|
| <b>2.</b><br>2.1<br>2.2                                                                  | General                                                       | . 6<br>. 6<br>. 6                                           |
| <b>3.</b><br>3.1<br>3.2                                                                  | Mechanical installation                                       | . 7<br>. 7<br>. 7                                           |
| <b>4.</b><br>4.1<br>4.2<br>4.3<br>4.4<br>4.5                                             | CU 300 as an alarm unit                                       | . 7<br>. 7<br>. 8<br>. 9<br>. 10<br>. 10                    |
| <b>5.</b> 1<br>5.2<br>5.3<br>5.4<br>5.5<br>5.6                                           | CU 300 with constant-pressure control<br>- 0 to 6 bar         | . <b>12</b><br>. 12<br>. 12<br>. 14<br>. 14<br>. 15<br>. 16 |
| <ol> <li>6.1</li> <li>6.2</li> <li>6.3</li> <li>6.4</li> <li>6.5</li> <li>6.6</li> </ol> | CU 300 with constant-pressure control<br>- 0 to 10 bar        | <b>. 17</b><br>. 17<br>. 17<br>. 18<br>. 18<br>. 19<br>. 20 |
| <b>7.</b> 1<br>7.2<br>7.3<br>7.4<br>7.5<br>7.6                                           | CU 300 with constant-pressure control<br>- two-pump operation | . 21<br>. 21<br>. 21<br>. 22<br>. 22<br>. 23<br>. 24        |
| <b>8.</b><br>8.1<br>8.2<br>8.3                                                           | CU 300 with sensors                                           | . <b>25</b><br>. 25<br>. 26<br>. 27                         |

| <b>9.</b><br>9.1<br>9.2                                                                                                    | CU 300 connected to potentiometer 29<br>Description                                                                                                    |
|----------------------------------------------------------------------------------------------------|----------------------------------------------------------------------------------------------------|
| <b>10.</b><br>10.1<br>10.2                                                                                                 | CU 300 connected to water meter                                                                                                    |
| <b>11.</b><br>11.1<br>11.2<br>11.3                                                                                         | Constant water level                                                                                                    |
| <b>12.</b><br>12.1<br>12.2<br>12.3                                                                                         | CU 300 connected to RS-485                                                                                                    |
| <ol> <li>13.1</li> <li>13.2</li> <li>13.3</li> <li>13.4</li> <li>13.5</li> <li>13.6</li> <li>13.7</li> <li>13.8</li> </ol> | Alarm functions         39           No contact.         39           Overvoltage         39           Undervoltage         40           Dry running         40           Speed reduction         41           Overload         42           Sensor alarm         42 |
| <b>14.</b><br>14.1                                                                                                    | CU 300 with Grundfos GO                                                                                                    |
| <b>15.</b><br>15.1<br>15.2<br>15.3                                                                                         | Description of functions                                                                                                    |
| 16.                                                                                                    | Technical data                                                                                                    |
| 17.                                                                                                    | Disposing of the product                                                                                                    |
| 18.                                                                                                    | Document quality feedback 55                                                                                                    |

#### 1. General information

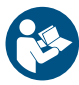

Read this document before you install the product. Installation and operation must comply with local regulations and accepted codes of good practice.

This appliance can be used by children aged from 8 years and above and persons with reduced physical, sensory or mental capabilities or lack of experience and knowledge if they have been given supervision or instruction concerning use of the appliance in a safe way and understand the hazards involved.

Children shall not play with the appliance. Cleaning and user maintenance shall not be made by children without supervision.

#### 1.1 Hazard statements

The symbols and hazard statements below may appear in Grundfos installation and operating instructions, safety instructions and service instructions.

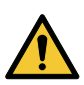

#### DANGER

Indicates a hazardous situation which, if not avoided, will result in death or serious personal injury.

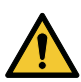

#### WARNING

Indicates a hazardous situation which, if not avoided, could result in death or serious personal injury.

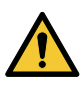

#### CAUTION

Indicates a hazardous situation which, if not avoided, could result in minor or moderate personal injury.

The hazard statements are structured in the following way:

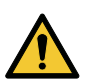

#### SIGNAL WORD

#### **Description of the hazard** Consequence of ignoring the warning

Action to avoid the hazard.

#### 1.2 Notes

The symbols and notes below may appear in Grundfos installation and operating instructions, safety instructions and service instructions.

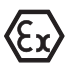

Observe these instructions for explosionproof products.

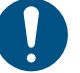

A blue or grey circle with a white graphical symbol indicates that an action must be taken.

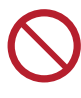

A red or grey circle with a diagonal bar, possibly with a black graphical symbol, indicates that an action must not be taken or must be stopped.

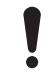

If these instructions are not observed, it may result in malfunction or damage to the equipment.

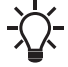

Tips and advice that make the work easier.

#### 2. General

The control unit CU 300 is developed for the SQE submersible pumps.

CU 300 covers the voltage range 1 x 100-240 V - 10 %/+ 6 %, 50/60 Hz, PE.

CU 300 has the following functions:

- control of the pump on the basis of sensor signals
- setting of operating parameters
- monitoring of operation and alarm indication, if any.

CU 300 indicates the following alarms:

- no contact
- overvoltage
- undervoltage
- dry running
- speed reduction
- overtemperature
- overload
- sensor alarm.

The individual alarms are described in details in section *13. Alarm functions*.

CU 300 receives alarm signals from the motor for the following parameters:

- dry running
- incipient pump or motor defect
- too high temperature in motor electronics
- supply failure.

As standard, CU 300 incorporates an alarm signal relay.

#### 2.1 Expansion possibilities

CU 300 enables the use of the following devices:

Grundfos GO:

Wireless infra-red remote control that enables change of factory settings and monitoring of the installation by calling up actual operating data, e.g. speed, operating hours and power consumption.

External sensors:

Reception of data from external sensors and control according to the data received, e.g. flow rate, pressure, water level and conductivity.

#### External potentiometer SPP 1:

Manual speed control.

#### **Related information**

15.2.8 External setpoint

#### 2.2 On/Off button

By means of the On/Off button on CU 300, you can do the following:

- · Start or stop the pump.
- Reset alarms.

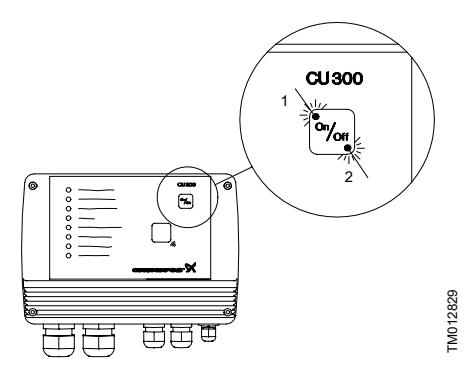

| Pos. | Description |
|------|-------------|
| 1    | Green       |
| 2    | Red         |

The green and red indicator lights in the On/Off button indicate pump operating condition as follows:

| Indication                           | Description                                       |
|--------------------------------------|---------------------------------------------------|
| Green indicator light permanently on | Pump is operating                                 |
|                                      | Pump has been stopped by<br>one of the following: |
| Green indicator light                | <ul> <li>a sensor</li> </ul>                      |
| flashing                             | <ul> <li>an external on/off switch</li> </ul>     |
|                                      | a stop command from the<br>Grundfos GO            |
| Red indicator light                  | Pump has been stopped by                          |
| permanently on                       | means of the On/Off button $^{\star}$             |
| Red indicator light flashing         | CU 300 is communicating with the Grundfos GO      |

\* If you use the On/Off button to stop the pump, you must also use this button for restarting the pump.

If you press the On/Off button for minimum 5 seconds, you start the pump, irrespective of any active fault or alarm indications. When you release the On/Off button, the pump will stop.

#### 3. Mechanical installation

#### WARNING

#### Electric shock

Death or serious personal injury

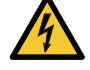

Before starting any work on CU 300, make sure that the power supply has been switched off and that it cannot be accidentally switched on.

#### 3.1 Location

You can place CU 300 both indoors and outdoors. The control unit must not be exposed to direct sunlight.

#### 3.2 Mounting CU 300

CU 300 is designed for wall mounting.

The box has six mounting holes ( $\emptyset$ 4). See fig. *Dimensions*. The dimensions are in mm.

CU 300 must be mounted as follows:

- Horizontally to allow condensed water, if any, to escape. See fig. *Dimensions*.
- On a plane surface to avoid deformation of the box.

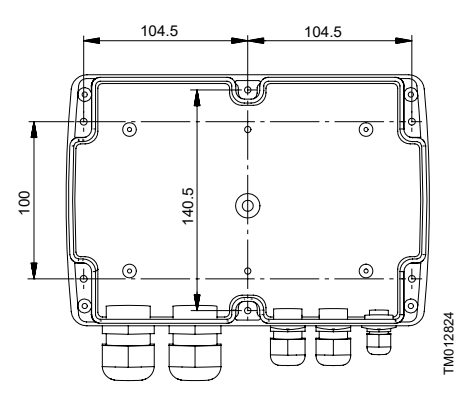

#### Dimensions

CU 300 is supplied with a set of gaskets for the Pg screwed connections.

The gaskets are to be used for the connection of cables or wires to ensure tight connections, IP55, and cable relief.

#### 4. CU 300 as an alarm unit

#### 4.1 Description

When CU 300 is connected to an SQE pump, one of the eight red indicator lights on CU 300 will indicate any alarm.

The indications are based on signals from the motor and from sensors, if installed. The individual alarms are described in details in section 13. Alarm functions.

You can connect an external alarm-signal transmitter and an external on/off switch. See section

4.2 Electrical installation concerning connection, etc.

Figure *CU 300 as an alarm unit* shows an example of an installation with CU 300 as an alarm unit.

CU 300 as an alarm unit

CU 300 functions as an alarm unit for the pump. Furthermore, you can communicate with the pump via the remote control Grundfos GO, see also section 14. CU 300 with Grundfos GO.

#### **Related information**

- 4.2 Electrical installation
- 14. CU 300 with Grundfos GO

#### 4.2 Electrical installation

# 4

#### WARNING Electric shock

Death or serious personal injury

Never make any connections in the CU 300 unit unless the power supply has been switched off. CU 300 must be connected in accordance with the rules and standards in force for the application in question.

The supply voltage and frequency are marked on the nameplate. Make sure that CU 300 is suitable for the power supply on which it will be used.

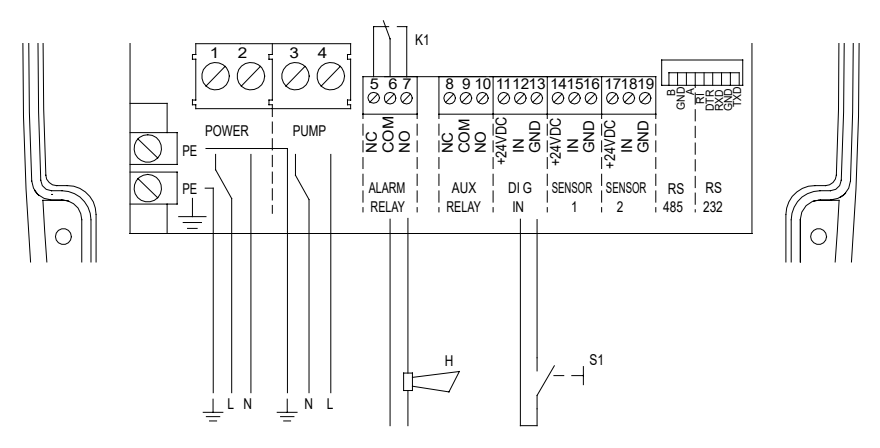

Electrical installation - CU 300 as alarm unit

| Pos. | Description                                                  |
|------|--------------------------------------------------------------|
| S1   | On/off switch for start or stop of pump                      |
| Н    | Alarm signal transmitter (optional)                          |
| K1   | Internal alarm signal relay<br>Relay data: 250 VAC, 1 A, AC1 |

#### **Related information**

#### 4.1 Description

#### 4.2.1 Mains supply

#### POWER, terminals 1, 2 and PE

Connect terminals 1 and 2 to the phase and neutral leads of the mains supply. You can connect each terminal to any of the two leads.

Connect the PE terminal to the green/yellow earth lead. You must connect each PE terminal to an earth lead of its own.

The maximum cross-section of the leads to be connected is  $6 \text{ mm}^2$ .

Backup fuse: Maximum 16 A.

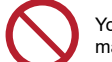

You must not connect the leads of the mains supply to terminals 3 and 4.

#### 4.2.2 Pump supply

#### PUMP, terminals 3, 4 and PE

Connect terminals 3 and 4 to the phase and neutral leads of the pump. You can connect each terminal to any of the two leads.

Connect the PE terminal to the green/yellow earth lead. You must connect each PE terminal to an earth lead of its own.

The maximum cross-section of the leads to be connected is 6  $\mbox{mm}^2.$ 

#### 4.2.3 Alarm signal relay

#### ALARM RELAY, terminals 5, 6 and 7

Connect terminals 5, 6 and 7 to the internal alarm signal relay as follows:

- Terminal 5 NC (normally closed).
- Terminal 6 COM (common).
- Terminal 7 NO (normally open).

The relay is activated when the alarm and warning limits are exceeded.

You can select manual or automatic restarting in the Grundfos GO display "Automatic restarting".

Manual restarting is carried out by means of the On/Off button on CU 300.

#### 4.2.4 Digital input

#### DIG IN, terminals 11, 12 and 13

In fig. *Electrical installation - CU 300 as alarm unit*, the digital input is used to start and stop the pump.

You can select the function of the digital input by means of the Grundfos GO in the display "Digital input".

#### 4.3 Description of dry-running protection

When the pump sucks air, the pump power input decreases.

If the pump power input falls below the dry-running power limit set in the Grundfos GO display "Dryrunning stop", the pump will stop and CU 300 will indicate the dry-running alarm.

#### **Related information**

#### 15.2.20 Dry-running protection

#### 4.3.1 Function

The dry-running protection applies only if the motor speed lies within the maximum speed range (i.e. maximum speed less than 1000 min<sup>-1</sup>). See fig. *Pump power input curve*.

Normally, maximum speed is 10,700 min<sup>-1</sup>. However, you can reduce the maximum speed in the Grundfos GO display "Maximum speed". The dry-running power limit set in the display "Dry-running stop" must match the speed.

#### Changing the setpoint:

If you use the Grundfos GO display "Setpoint" or "External setpoint" to change the setpoint, the pump can be forced to run at a reduced speed in relation to the maximum speed. The dry-running protection will not protect the pump if the reduced speed lies outside the maximum speed range (i.e. maximum speed less 1000 min<sup>-1</sup>). See fig. *Pump power input curve*.

#### Constant-pressure control

In constant-pressure control mode, the dry-running protection is active, as the motor will operate at maximum speed in connection with dry running.

#### Pump power input curve

The curve shows the pump power input in relation to the pump speed.

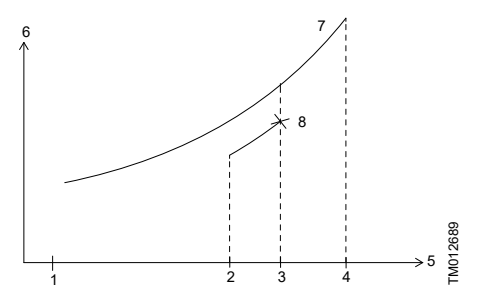

Pump power input curve

| Pos. | Description                                       |
|------|---------------------------------------------------|
| 1    | 3000 min <sup>-1</sup>                            |
| 2    | Max. speed -1000 min <sup>-1</sup>                |
| 3    | Max. speed as set in section <i>Maximum</i> speed |
| 4    | 10,700 min <sup>-1</sup>                          |
| 5    | Motor speed                                       |
| 6    | Pump power input [Watt]                           |
| 7    | Pump power curve                                  |
| 8    | Dry-running power limit set                       |
|      |                                                   |

#### **Related information**

15.2.22 Maximum speed 15.2.3 Setpoint

#### 4.4 Settings

For a detailed description of the Grundfos GO displays, see section 14. CU 300 with Grundfos GO.

#### 4.4.1 Required Grundfos GO settings

If the maximum speed of the pump has been reduced by more than 1000 min<sup>-1</sup>, the dry-running stop value must be changed. In order to change the dry-running protection function, you must make the following Grundfos GO settings.

1. Set "Dry-running protection" to "Active".

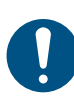

In certain installations, it may be necessary to disable the dry-running protection. The disabling applies to the dry-running power limit set in the display *Dry-running stop*. See fig. *Pump power input curve*.

Set the dry-running power limit in the display *Dryrunning stop* by following the procedure below:

- Start the pump against a closed discharge pipe.
- Read the input power (P1) in the display *Power* consumption.
- Calculate the dry-running power limit: P1 x 0.9 [W].
- Set this value in the display *Dry-running stop*.

#### **Related information**

- 15.1.9 Power consumption
- 15.2.21 Dry-running stop

#### 4.5 Description of the dewatering function

When the pump sucks air, the pump power input decreases.

If the pump power input falls below the dry-running power limit set in the display *15.2.21 Dry-running stop*, the pump will stop.

During dewatering, the green indicator light in the On/Off button on CU 300 is flashing to indicate that the pump has stopped.

#### **Related information**

- 15.2.21 Dry-running stop
- 15.2.18 Dewatering
- 15.2.19 Dewatering, maximum "On" and "Off" time
- 15.2.21 Dry-running stop

#### 4.5.1 Applications

You can use the dewatering function in applications where the pump often runs dry, e.g.:

- In boreholes with a low yield.
- In boreholes and building sites where the water table should be lowered.

#### 4.5.2 Function

The dewatering function works as follows:

- 1. The pump is operating.
- 2. The pump sucks air due to a drop in the water level.
- 3. The load decreases, and consequently the pump power input does as well.
- The pump stops when the power input falls to the dry-running power limit set in the Grundfos GO display *Dry-running stop*.

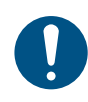

The length of the stop time depends on the setting you have made in the Grundfos GO display "Dewatering max off time". See section *Dewatering, maximum "On" and "Off" time.* 

#### **Related information**

15.2.21 Dry-running stop

15.2.19 Dewatering, maximum "On" and "Off" time

#### 4.5.3 Required Grundfos GO settings

In order to activate the dewatering function, you must make the following Grundfos GO settings:

- 1. Set "Dry-running protection" to "Active".
- Set the dry-running power limit, i.e. dry-running stop. See "Setting of dry-running power limit (dryrunning stop)" below.
- Set the relation between run and stop times.
   Indication of operation: The dry-running alarm indication on CU 300 is automatically disabled, when you make the setting in the display Dewatering, maximum "On" and "Off" time.

To disable the dewatering function and return to dry-running protection, simply disable the "Dewatering" function in the display *Dewatering*.

## Setting of dry-running power limit (dry-running stop):

- 1. Start the pump against a closed discharge pipe.
- 2. Read the input power (P1) in the display *Power* consumption.
- 3. Calculate the dry-running power limit: P1 x 0.9 [W].
- 4. Set this value in the display Dry-running stop.

#### **Related information**

15.1.9 Power consumption

- 15.2.21 Dry-running stop
- 15.2.19 Dewatering, maximum "On" and "Off" time
- 15.2.18 Dewatering

#### 4.5.4 On/off times

The dewatering function means that there is a dependence between the period of time during which the pump is running, the on time, and the period of time during which the pump is stopped, the off time.

Figure On and off times shows an example of on and off times set in the display Dewatering, maximum "On" and "Off" time.

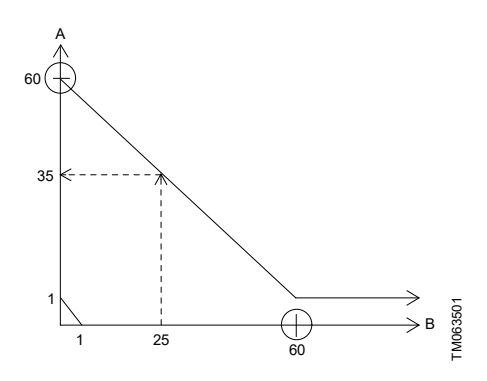

#### On and off times

| Pos. | Description        |
|------|--------------------|
| A    | Off time [minutes] |
| В    | On time [minutes]  |

#### Explanation:

The on and off times are set to 60 minutes each. The pump has been running for 25 minutes when dry running occurs. The pump will be stopped for 35 minutes. If the pump has been running for e.g. 120 minutes, the stop time will be 1 minute.

#### **Related information**

15.2.19 Dewatering, maximum "On" and "Off" time

# 5. CU 300 with constant-pressure control - 0 to 6 bar

#### 5.1 Description

Using constant-pressure control enables automatic adjustment of the pump performance according to consumption. The system maintains a constant pressure within the maximum pump performance in spite of a varying water consumption.

Figure *Constant-pressure control - from 0 to 6 bar* shows an example of an installation with constant-pressure control within the range from 0 to 6 bar.

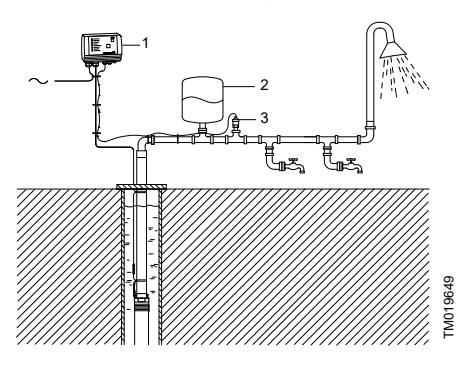

Constant-pressure control - from 0 to 6 bar

| Pos. | Description                                                               |
|------|---------------------------------------------------------------------------|
| 1    | CU 300                                                                    |
| 2    | Diaphragm tank<br>Absorbs pressure variations.                            |
| 3    | Pressure sensor<br>The required pressure is set using the<br>Grundfos GO. |

#### 5.2 Function

The pressure is registered by means of the pressure sensor, which transmits a signal to CU 300. CU 300 adjusts the pump performance accordingly by changing the pump speed.

#### Mains borne signalling

The communication between CU 300 and the pump is effected via the power supply cable.

This communication principle is called mains borne signalling or power line communication. Using this principle means that no additional cables to the pump are required.

The communication of data is effected by means of a high-frequency signal transmitted to the power supply cable and led into the electronics unit by means of signal coils incorporated in the motor and CU 300 respectively.

#### When does the pump start?

The pump starts as a consequence of:

- high flow
- low pressure
- a combination of both.

To ensure that the pump is started when water is consumed, a flow detection is required. The flow is detected via pressure changes in the system. When water is consumed, the pressure will drop accordingly depending on the size of the diaphragm tank and the water flow:

- At a low flow, the pressure will drop slowly.
- · At a high flow, the pressure will drop quickly.

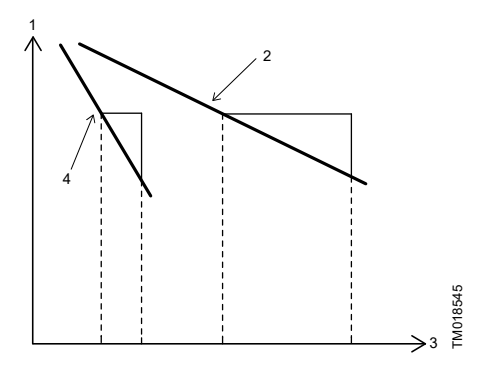

| Pos. | Description |
|------|-------------|
| 1    | Pressure    |
| 2    | Low flow    |
| 3    | Time        |
| 4    | High flow   |

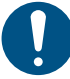

When the pressure is dropping 0.1 bar/s or faster, the pump will start immediately.

If you use a diaphragm tank of 8 litres, the pump will start at a flow rate of approx.  $0.18 \text{ m}^3/\text{h}$ .

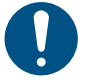

If a you use a larger tank, the flow must be higher before the pump starts.

#### Consumption up to 0.18 m<sup>3</sup>/h

The pump will start when the pressure has dropped to 0.5 bar below the pressure setting.

The pump will run until the pressure is 0.5 bar above the pressure set.

#### Flow detection

During pump operation, i.e. when water is consumed, CU 300 will adjust the pump speed to maintain a constant pressure. In order to stop the pump when no water is consumed, CU 300 performs flow detection every 10 seconds.

The pump speed is reduced until a small pressure drop is registered. This pressure drop indicates that water is consumed and the pump speed is resumed. See fig. *Flow detection every 10 seconds during operation*.

If the pump speed can be reduced without any pressure drop being registered, this indicates that no water is consumed. The diaphragm tank will be filled with water and the pump will be stopped.

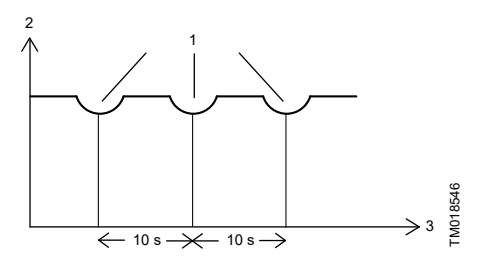

Flow detection every 10 seconds during operation

| Pos. | Description    |
|------|----------------|
| 1    | Flow detection |
| 2    | Pressure       |
| 3    | Time           |

#### System limits

Even though CU 300 is controlling the pressure within  $\pm$  0.2 bar, bigger pressure variations may occur in the system.

If the consumption is suddenly changed, e.g. if a tap is opened, the water must start flowing before the pressure can be made constant again. Such dynamic variations depend on the pipework, but, typically, they will lie between 0.5 and 1 bar.

If the desired consumption is higher than the quantity the pump is able to deliver at the desired pressure, the pressure follows the pump curve as illustrated in fig. *Possible pressure variations during constantpressure operation*.

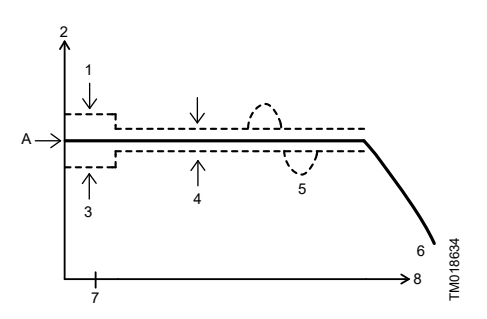

Possible pressure variations during constantpressure operation

| Pos. | Description       |
|------|-------------------|
| 1    | Stop              |
| 2    | Pressure          |
| 3    | Start             |
| 4    | Controlling       |
| 5    | Dynamic variation |
| 6    | Flow              |
| 7    | 0.18              |
| 8    | m <sup>3</sup> /h |
| A    | Required pressure |

#### 5.3 Positioning the pressure sensor

Pressure loss often causes inconvenience to the user. CU 300 keeps the pressure constant in the place where the pressure sensor is positioned.

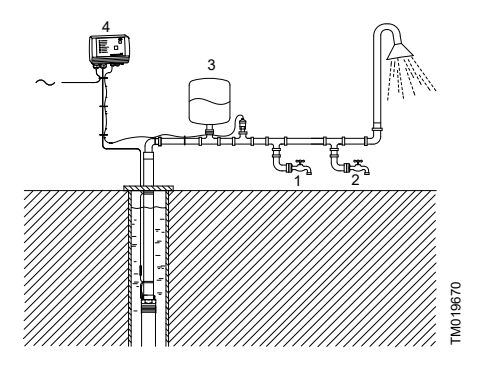

Pressure sensor position

| Pos. | Description |
|------|-------------|
| 1    | Tap 1       |
| 2    | Tap 2       |
| 3    | 81          |
| 4    | CU 300      |

In fig. *Pressure sensor position*, tap 1 is placed close to the pressure sensor. Therefore, the pressure will be kept nearly constant at tap 1, as the friction loss is small. At the shower and tap 2, the friction loss is bigger. This, of course, depends on the piping. However, old and furred-up piping may cause inconvenience due to friction loss.

Therefore, we recommend that you position the pressure sensor as close to the places of consumption as possible.

#### 5.4 System sizing

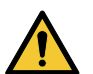

#### WARNING

Death or serious personal injury

The installation must be designed for the maximum pump pressure.

In normal installations with CU 300 and an SQE pump set to constant-pressure control, the required tank size is 8 litres. You can use bigger tanks without causing any problems.

#### 5.5 Electrical installation

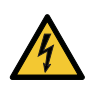

#### WARNING

**Electric shock** Death or serious personal injury

Never make any connections in the CU 300 unit unless the power supply has been switched off. CU 300 must be connected in accordance with the rules and standards in force for the application in question.

The supply voltage and frequency are marked on the nameplate. Make sure that CU 300 is suitable for the power supply on which it will be used.

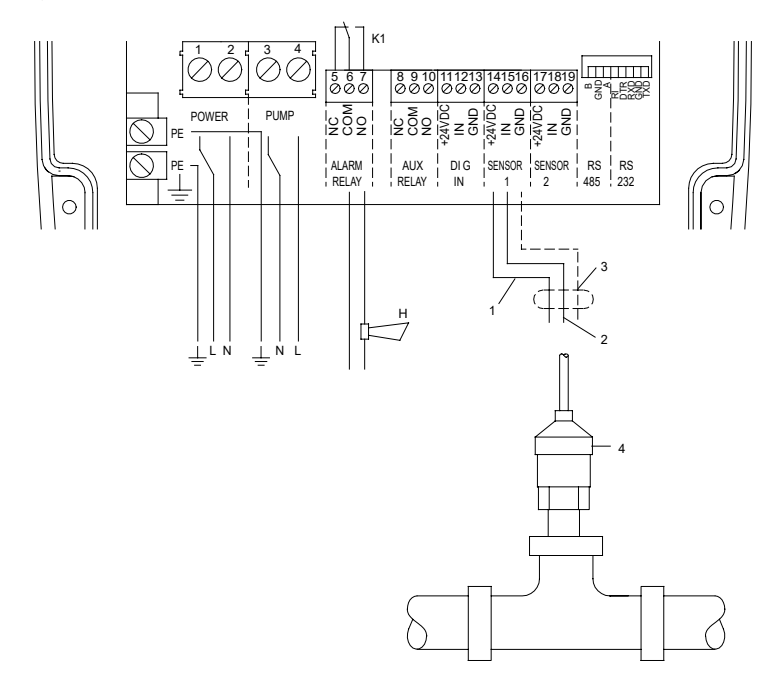

| Pos. | Description                              |  |
|------|------------------------------------------|--|
| 1    | Pressure sensor, brown lead, terminal 14 |  |
| 2    | Pressure sensor, black lead, terminal 15 |  |
| 3    | Pressure sensor, screen, terminal GND    |  |
|      | Pressure sensor                          |  |
| 4    | Must be connected to analog input 1.     |  |
| Н    | Alarm signal transmitter (optional).     |  |
| K1   | Internal alarm signal relay              |  |
|      | Relay data: 250 VAC, 1 A, AC1            |  |

# English (GB

#### 5.5.1 Mains supply

#### POWER, terminals 1, 2 and PE

Connect terminals 1 and 2 to the phase and neutral leads of the mains supply. You can connect each terminal to any of the two leads.

Connect the PE terminal to the green/yellow earth lead. You must connect each PE terminal to an earth lead of its own.

Maximum cross-section of the leads to be connected is 6  $\mbox{mm}^2.$ 

Backup fuse: Maximum 16 A.

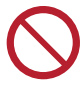

You must not connect the leads of the mains supply to terminals 3 and 4.

#### 5.5.2 Pump supply

#### PUMP, terminals 3, 4 and PE

Connect terminals 3 and 4 to the phase and neutral leads of the pump. You can connect each terminal to any of the two leads.

Connect the PE terminal to the green/yellow earth lead. You must connect each PE terminal to an earth lead of its own.

Maximum cross-section of the leads to be connected is 6  $\mbox{mm}^2.$ 

#### 5.5.3 Alarm signal relay

#### ALARM RELAY, terminals 5, 6 and 7

Connect terminals 5, 6 and 7 to the internal alarm signal relay as follows:

- Terminal 5 NC (normally closed).
- Terminal 6 COM (common).
- Terminal 7 NO (normally open).

The relay operates when the alarm and warning limits are exceeded.

You can select manual or automatic restarting in the Grundfos GO display "Automatic restarting".

Manual restarting is carried out by means of the On/Off button on CU 300.

#### 5.5.4 Required Grundfos GO settings

You must make the following Grundfos GO settings:

- 1. In display "Control mode" select "Closed loop".
- Set the sensor in the "Analog input 1" or "Analog input 2" display.
   Example:
  - sensor output signal (4-20 mA)
  - setting range unit (m)
  - setting range head
    - min.: 0.0
    - max.: 40
- Set the stop type in the "Stop type, sensor 1" display.
  - "Fill".
- 4. Set the digital input.
  - "Not active"
- 5. Set the setpoint

Example: Desired head 35 m.

Rule: The maximum setting of the setpoint corresponds to the maximum value set in display *Analog inputs* less 5 m.

In this case, 40 less 5 = 35 m.

#### **Related information**

15.2.4 Analog inputs

#### 5.6 Startup

Prior to startup, the precharge pressure of the diaphragm tank must be set to 70 % of the setpoint set in the Grundfos GO display "Setpoint".

# 6. CU 300 with constant-pressure control - 0 to 10 bar

#### 6.1 Description

Using constant-pressure control enables automatic adjustment of the pump performance according to consumption. The system maintains a constant pressure within the maximum pump performance in spite of a varying water consumption.

Figure Constant-pressure control - from 0 to 10 bar shows an example of an installation with constant-pressure control within the range from 0 to 10 bar.

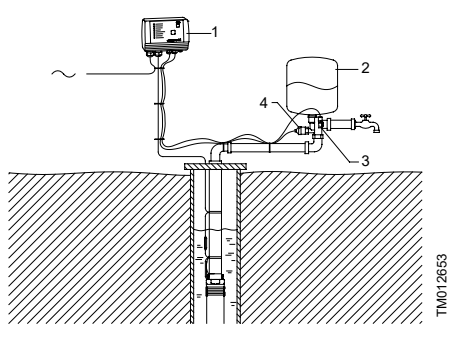

Constant-pressure control - from 0 to 10 bar

| Pos.    | Description                                                                   |
|---------|-------------------------------------------------------------------------------|
| 1       | CU 300                                                                        |
| 2       | Diaphragm tank<br>Absorbs pressure variations.                                |
| 3       | Flow switch<br>The pump starts at once when water is<br>consumed at the taps. |
| 4       | Pressure sensor<br>The required pressure is set using the<br>Grundfos GO.     |
| 6.2 Fun | ction                                                                         |

The pressure is registered by means of the pressure sensor and transmitted to CU 300. CU 300 adjusts the pump performance accordingly. To ensure that the pump is started when water is consumed, include a flow switch in the system.

The required pressure (setpoint) is set in the Grundfos GO display "Setpoint".

Consumption up to 0.18 m<sup>3</sup>/h.

The flow switch contact is open.

The pump starts when the pressure is equal to the setpoint less 0.5 bar. The pump will fill the tank and stop when the pressure is equal to the setpoint plus 0.5 bar. Consequently, the pump runs on/off operation.

#### Consumption above 0.18 m<sup>3</sup>/h.

The flow switch contact is closed.

The pump starts when the flow switch contact closes and the speed control ensures that the pressure is kept constant. If the flow is below 0.18 m<sup>3</sup>/h and the flow switch contact is opened, the tank is filled to a pressure equal to the setpoint plus 0.5 bar. When this pressure is reached, the pump stops. Stopping is a combination of the flow switch contact opening and the pressure being equal to the setpoint plus 0.5 bar.

If the flow is larger than the quantity the pump is able to deliver at the desired pressure, the pressure follows the pump curve as illustrated in fig. *Possible pressure variations during constant-pressure operation.* 

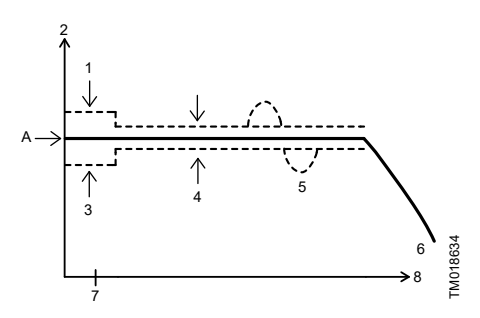

Possible pressure variations during constantpressure operation

| Pos. | Description             |
|------|-------------------------|
| 1    | Stop (+ 0.5 bar)        |
| 2    | Pressure                |
| 3    | Start                   |
| 3    | (- 0.5 bar)             |
| 4    | Controlling (± 0.2 bar) |
| 5    | Dynamic (± 0.5 bar)     |
| 6    | Flow                    |
| 7    | 0.18                    |
| 8    | m <sup>3</sup> /h       |
| A    | Required pressure       |

#### 6.3 Positioning the pressure sensor

Pressure loss often causes inconvenience to the user. CU 300 keeps the pressure constant in the place where the pressure sensor is positioned.

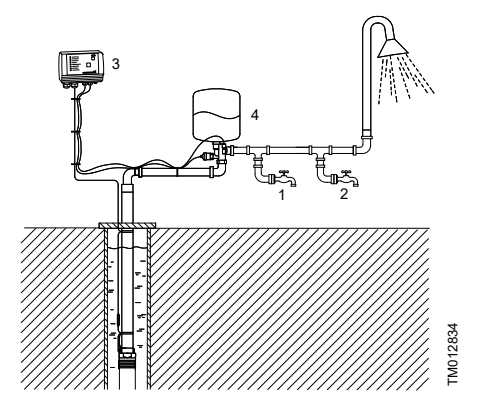

Pressure sensor position

| Pos. | Description |
|------|-------------|
| 1    | Tap 1       |
| 2    | Tap 2       |
| 3    | CU 300      |
| 4    | 81          |

In fig. *Pressure sensor position*, tap 1 is placed close to the pressure sensor. Therefore, the pressure will be kept nearly constant at tap 1, as the friction loss is small. At the shower and tap 2, the friction loss is bigger. This, of course, depends on the piping. However, old and furred-up piping may cause inconvenience due to friction loss.

Therefore, we recommend that you position the pressure sensor as close to the places of consumption as possible.

#### 6.4 System sizing

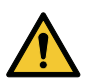

#### WARNING

 Death or serious personal injury
 The installation must be designed for the maximum pump pressure.

In normal installations with CU 300 and an SQE pump set to constant-pressure control, the required tank size is 8 litres. You can use bigger tanks without causing any problems.

#### 6.5 Electrical installation

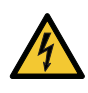

#### WARNING

**Electric shock** Death or serious personal injury

Never make any connections in the CU 300 unit unless the power supply has been switched off. CU 300 must be connected in accordance with the rules and standards in force for the application in question.

The supply voltage and frequency are marked on the nameplate. Make sure that CU 300 is suitable for the power supply on which it will be used.

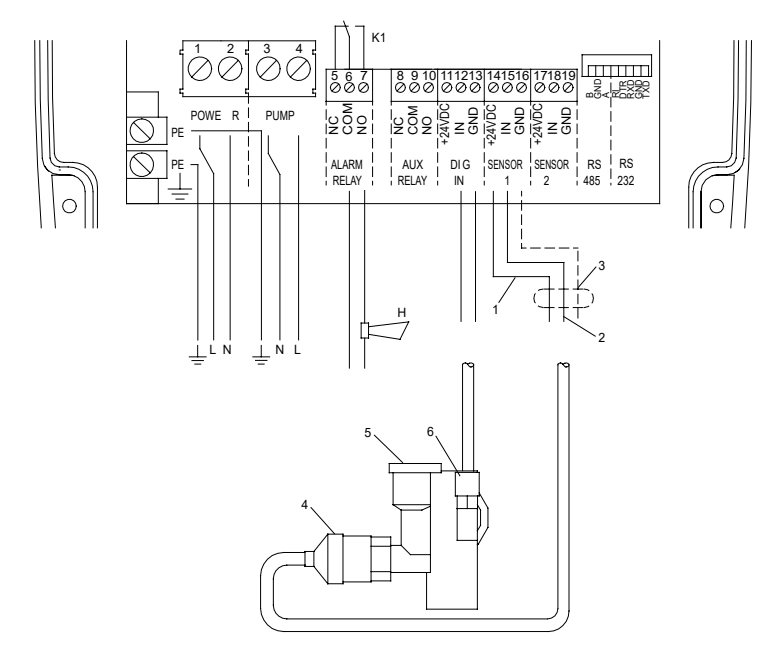

| Pos. | Description                                                                                                    |  |
|------|----------------------------------------------------------------------------------------------------|--|
| 1    | Pressure sensor, brown lead, terminal 14                                                                       |  |
| 2    | Pressure sensor, black lead, terminal 15                                                                       |  |
| 3    | Pressure sensor, screen, terminal GND                                                                          |  |
| 4    | Pressure sensor<br>Must be connected to analog input 1.                                                        |  |
| 5    | Diaphragm tank connection                                                                                      |  |
| 6    | Flow switch<br>Must be connected to the digital input,<br>terminals 12 and 13. Cannot be connected<br>wrongly. |  |
| Н    | Alarm signal transmitter (optional)                                                                            |  |
| K1   | Internal alarm signal relay<br>Relay data: 250 VAC, 1 A, AC1                                                   |  |

# TM013089

# English (GB)

#### 6.5.1 Mains supply

#### POWER, terminals 1, 2 and PE

Connect terminals 1 and 2 to the phase and neutral leads of the mains supply. You can connect each terminal to any of the two leads.

Connect the PE terminal to the green/yellow earth lead. You must connect each PE terminal to an earth lead of its own.

Maximum cross-section of the leads to be connected is 6  $\mbox{mm}^2.$ 

Backup fuse: Maximum 16 A.

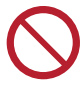

You must not connect the leads of the mains supply to terminals 3 and 4.

#### 6.5.2 Pump supply

#### PUMP, terminals 3, 4 and PE

Connect terminals 3 and 4 to the phase and neutral leads of the pump. You can connect each terminal to any of the two leads.

Connect the PE terminal to the green/yellow earth lead. You must connect each PE terminal to an earth lead of its own.

Maximum cross-section of the leads to be connected is 6  $\mbox{mm}^2.$ 

#### 6.5.3 Alarm signal relay

#### ALARM RELAY, terminals 5, 6 and 7

Connect terminals 5, 6 and 7 to the internal alarm signal relay as follows:

- Terminal 5 NC (normally closed).
- Terminal 6 COM (common).
- Terminal 7 NO (normally open).

The relay operates when the alarm and warning limits are exceeded.

You can select manual or automatic restarting in the Grundfos GO display "Automatic restarting".

Manual restarting is carried out by means of the On/Off button on CU 300.

#### 6.5.4 Required Grundfos GO settings

You must make the following Grundfos GO settings:

- 1. In display Control mode" select "Closed loop".
- Set the sensor in the "Analog input 1" or "Analog input 2" display.
   Example:
  - sensor output signal (4-20 mA)
  - setting range unit (m)
  - setting range head
    - min.: 0.0
    - max.: 40.
- Set the stop type in the "Stop type, sensor 1" display.
  - "Fill".
- 4. Set the digital input.
  - "Not active"
- 5. Set the setpoint

Example: Desired head 35 m.

Rule: The maximum setting of the setpoint corresponds to the maximum value set in display "Analog input 1" less 5 m. In this case, 40 less 5 = 35 m.

#### Related information

15.2.2 Control mode

#### 6.6 Startup

Prior to startup, the precharge pressure of the diaphragm tank must be set to 70 % of the setpoint set in the Grundfos GO display "Setpoint".

# 7. CU 300 with constant-pressure control - two-pump operation

#### 7.1 Description

Using constant-pressure control in connection with two-pump operation enables automatic adjustment of the pump performance according to the consumption in systems where a high flow is required. The system maintains a constant pressure within the maximum pump performance in spite of a varying water consumption.

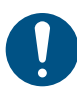

During two-pump operation, the two pumps **must** have the same nominal flow, e.g. two SQE 2.

Figure Constant-pressure control - two-pump operation shows an example of a two-pump installation with constant-pressure control.

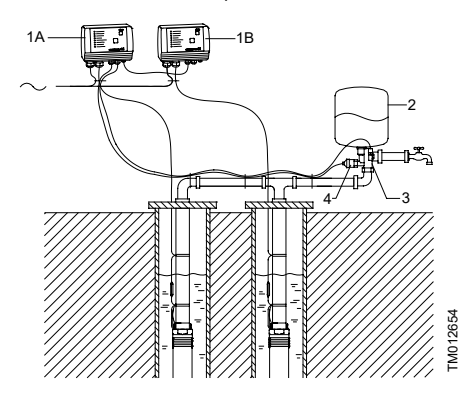

Constant-pressure control - two-pump operation

| Pos.   | Description                                                 |  |
|--------|-------------------------------------------------------------|--|
| 1A, 1B | 1A = CU 300 (master)                                        |  |
| ,      | 1B = CU 300 (slave)                                         |  |
| 2      | Diaphragm tank, minimum 24 litres                           |  |
| 2      | Absorbs pressure variations.                                |  |
|        | Flow switch                                                 |  |
| 3      | The pump starts at once when water is consumed at the taps. |  |
|        | Pressure sensor                                             |  |
| 4      | The required pressure is set using the<br>Grundfos GO.      |  |

#### 7.2 Function

The pressure is registered by means of the pressure sensor and transmitted to CU 300 (master). CU 300 adjusts the pump speed to ensure that the pressure is kept constant. To ensure that the pump connected to CU 300 (master) is started when water is consumed, a flow switch must be included in the system. Set CU 300 (master) to the desired pressure (setpoint) in the Grundfos GO display "Setpoint".

#### Consumption up to 0.18 m<sup>3</sup>/h.

The flow switch contact is open.

The pump connected to CU 300 (master) starts when the pressure is equal to the setpoint less 0.5 bar. The pump will fill the tank and stop when the pressure is equal to the setpoint plus 0.5 bar. Consequently, the pump runs on/off operation.

#### Consumption above 0.18 m<sup>3</sup>/h.

The flow switch contact is closed.

The pump connected to CU 300 (master) starts when the flow switch contact closes and the speed control ensures that the pressure is kept constant.

If the flow is lower than 0.18 m<sup>3</sup>/h and the flow switch contact is opened, the tank is filled to a pressure equal to the setpoint plus 0.5 bar. When this pressure is reached, the pump stops. Stopping is a combination of the flow switch contact opening and the pressure being equal to the setpoint plus 0.5 bar.

If the consumption exceeds the quantity the pump connected to CU 300 (master) is able to deliver, the pressure in the diaphragm tank will fall.

The pump connected to CU 300 (slave) will be started in the two following situations:

- If the pressure in the diaphragm tank falls to 1 bar below the setpoint.
- If the pump connected to CU 300 (master) has been operating at maximum performance for more than 5 seconds and the water requirement has increased.

The pump connected to CU 300 (slave) will be stopped in the three following situations:

- If the system pressure is 1 bar higher than the setpoint.
- If the pump connected to CU 300 (master) has been operating at minimum performance for more than 5 seconds and the water requirement has fallen.
- If the flow switch indicates "No flow" and the system pressure is 0.5 bar higher than the setpoint.

If the flow is larger than the quantity the pumps are able to deliver at the desired pressure, the pressure follows the pump curve. See fig. *Possible pressure variations during constant-pressure operation*.

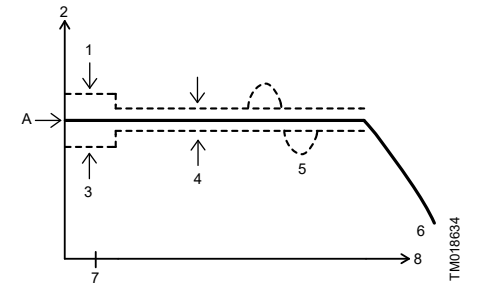

Possible pressure variations during constantpressure operation

| Pos. | Description             |
|------|-------------------------|
| 1    | Stop (+ 0.5 bar)        |
| 2    | Pressure                |
| 3    | Start                   |
| 5    | (- 0.5 bar)             |
| 4    | Controlling (± 0.2 bar) |
| 5    | Dynamic (± 1.0 bar)     |
| 6    | Flow                    |
| 7    | 0.18                    |
| 8    | m <sup>3</sup> /h       |
| А    | Required pressure       |

#### 7.3 Positioning the pressure sensor

See section 6.3 Positioning the pressure sensor.

#### 7.4 System sizing

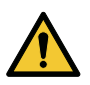

WARNING

 Death or serious personal injury
 The installation must be designed for the maximum pump pressure.

In two-pump installations set for constant-pressure control, the required tank size is 24 litres. You can use bigger tanks without any problems.

#### 7.5 Electrical installation

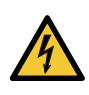

#### WARNING Electric shock

Death or serious personal injury

Never make any connections in the CU 300 unit unless the power supply has been switched off. CU 300 must be connected in accordance with the rules and standards in force for the application in question.

The supply voltage and frequency are marked on the nameplate. Make sure that CU 300 is suitable for the power supply on which it will be used.

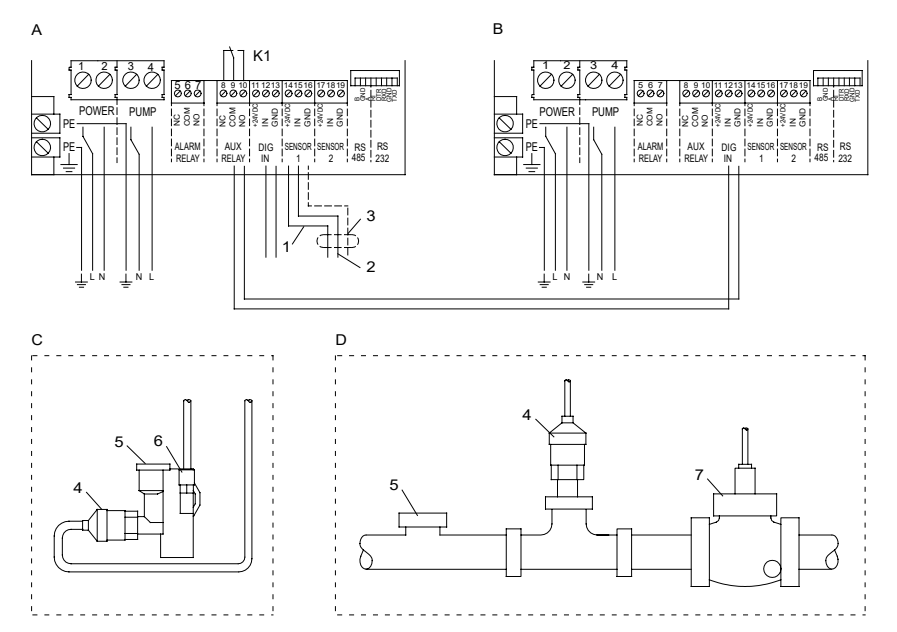

Electrical installation of CU 300 with constant-pressure control

| Pos. | Description                                             |
|------|---------------------------------------------------------|
| A    | CU 300 (master)                                         |
| В    | CU 300 (slave)                                          |
| С    | Installation for Q < 5 m <sup>3</sup> /h                |
| D    | Installation for Q > 5 m <sup>3</sup> /h                |
| 1    | Pressure sensor, brown lead, terminal 14                |
| 2    | Pressure sensor, black lead, terminal 15                |
| 3    | Pressure sensor, screen, terminal GND                   |
| 4    | Pressure sensor<br>Must be connected to analog input 1. |

| Pos. | Description                                                                                     |  |
|------|-------------------------------------------------------------------------------------------------|--|
| 5    | Diaphragm tank connection                                                                       |  |
|      | Flow switch (Q < 5 m <sup>3</sup> /h)                                                           |  |
| 6    | Must be connected to the digital input,<br>terminals 12 and 13. Cannot be connected<br>wrongly. |  |
|      | Flow switch (Q > 5 m <sup>3</sup> /h)                                                           |  |
| 7    | Must be connected to the digital input,<br>terminals 12 and 13. Cannot be connected<br>wrongly. |  |
| K1   | Internal alarm signal relay                                                                     |  |
|      | Relay data: 250 VAC, 1 A, AC1                                                                   |  |

TM019671

#### 7.5.1 Auxiliary relay

Connect CU 300 (master) to CU 300 (slave) as follows:

| Connections                    |                   |  |  |
|--------------------------------|-------------------|--|--|
| CU 300 (master) CU 300 (slave) |                   |  |  |
| Terminal 9 (COM)               | Terminal 12 (IN)  |  |  |
| Terminal 10 (NO)               | Terminal 13 (GND) |  |  |

See fig. *Electrical installation of CU 300 with constant-pressure control.* 

#### 7.5.2 Mains supply

#### POWER, terminals 1, 2 and PE

Connect terminals 1 and 2 to the phase and neutral leads of the mains supply. See fig. *Electrical installation of CU 300 with constant-pressure control.* 

You can connect each terminal to any of the two leads.

Connect the PE terminal to the green/yellow earth lead. You must connect each PE terminal to an earth lead of its own.

Maximum cross-section of the leads to be connected is  $6 \text{ mm}^2$ .

Backup fuse: Maximum 16 A.

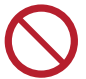

You must not connect the leads of the mains supply to terminals 3 and 4.

#### 7.5.3 Pump supply

#### PUMP, terminals 3, 4 and PE

Connect terminals 3 and 4 to the phase and neutral leads of the pump. See fig. *Electrical installation of CU 300 with constant-pressure control.* 

You can connect each terminal to any of the two leads.

Connect the PE terminal to the green/yellow earth lead. You must connect each PE terminal to an earth lead of its own.

Maximum cross-section of the leads to be connected is  $6 \text{ mm}^2$ .

#### 7.5.4 Alarm signal relay

#### ALARM RELAY, terminals 5, 6 and 7

Connect terminals 5, 6 and 7 to the internal alarm signal relay as follows:

- Terminal 5 NC (normally closed).
- · Terminal 6 COM (common).
- Terminal 7 NO (normally open).

The relay operates when the alarm and warning limits are exceeded.

You can select manual or automatic restarting in the Grundfos GO display "Automatic restarting".

Manual restarting is carried out by means of the On/Off button on CU 300.

#### 7.5.5 Flow switch and pressure sensor

Connect the flow switch and the pressure sensor to the control unit (A = master) as illustrated in fig. *Electrical installation of CU 300 with constantpressure control.* 

#### Flow switch:

| Pump type                  | Product number |
|----------------------------|----------------|
| SQE 1                      | 96037332       |
| SQE 2, SQE 3, SQE 5, SQE 7 | 96037559       |

#### 7.5.6 Required Grundfos GO settings

You must make the following Grundfos GO settings on CU 300 (master):

- 1. In display "Control mode" select "Closed loop".
- 2. Set the sensor in the "Analog input 1" or "Analog input 2" display.

Example:

- sensor output signal (4-20 mA)
- · setting range unit (m)
- setting range head
  - min.: 0.0
  - max.: 40.
- Set the stop type in the "Stop type, sensor 1" display.
  - "Fill".
- 4. Set the digital input in "Digital input 1" display:
  - "Start".
- 5. Set the setpoint

Example: Desired head 35 m.

Rule: The maximum setting of the setpoint corresponds to the maximum value set in display *Analog inputs* less 5 m.

In this case, 40 less 5 = 35 m.

- You must make the following Grundfos GO setting on CU 300 (slave):
  - Set the digital input in "Digital input 1" display:
  - "Start"

#### Related information

#### 15.2.4 Analog inputs

#### 7.6 Startup

Prior to startup, you must set the precharge pressure of the diaphragm tank to 70 % of the setpoint set in the Grundfos GO display "Setpoint".

#### 8. CU 300 with sensors

#### 8.1 General

CU 300 can be used in systems with one to three sensors connected.

Figure *Incorporating sensors* shows an example of an installation incorporating sensors.

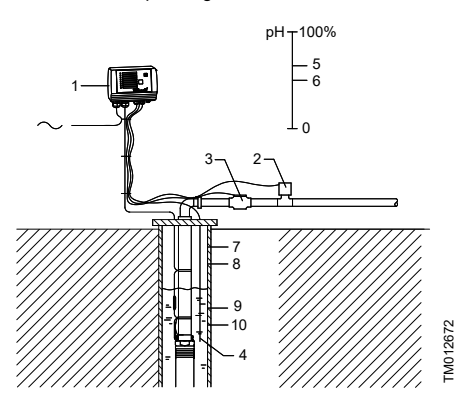

Limit settings

| Pos. | Description   |
|------|---------------|
| А    | Min.          |
| В    | Alarm Max.    |
| С    | Warning Max.  |
| D    | Stop Max.     |
| E    | Sensor signal |
| F    | Status        |

Incorporating sensors

| Pos. | Description                                     |
|------|-------------------------------------------------|
| 1    | CU 300                                          |
| 2    | pH sensor<br>Detects the water quality.         |
| 3    | Pulse flow meter<br>Detects the water quantity. |
| 4    | Level sensor                                    |
| 5    | Alarm                                           |
| 6    | Warning                                         |
| 7    | Warning                                         |
| 8    | Max. (start)                                    |
| 9    | Min. (stop)                                     |
| 10   | Warning                                         |

You can set the alarm, warning and stop limits individually for all sensors connected. The limit settings do not influence each other, and each setting offers its own functioning.

Figure *Limit settings* shows a schematic presentation of the setting of maximum and minimum limits for alarm, warning and stop respectively.

You must only set the limits applying to the selected sensor.

These settings are made in the displays

15.2.4 Analog inputs and 15.2.5 Limits, sensor 1 and 2.

#### 8.2 Sensor functioning

#### 8.2.1 Alarm limits

When an alarm limit is exceeded, the following takes place:

- 1. The pump is stopped.
- 2. The alarm signal relay operates.
- 3. The "Sensor alarm" indicator light on CU 300 is on.
- 4. The alarm appears in the Grundfos GO display "Alarms and warnings".

If the pump has stopped already or if the alarm signal relay has operated, this condition is maintained.

#### 8.2.2 Warning limits

When a warning limit is exceeded, the following takes place:

- 1. The alarm signal relay operates.
- 2. Pump operation is continued. No "Sensor alarm" indication.
- 3. The warning appears in the Grundfos GO display "Alarms and warnings".

#### 8.2.3 Start and stop limits

Start and stop limits must be used in connection with the emptying and filling of e.g. water tanks.

The start and stop function depends on the application, i.e. emptying or filling.

Emptying means that the pump must start at a given maximum water level and stop at a given minimum water level.

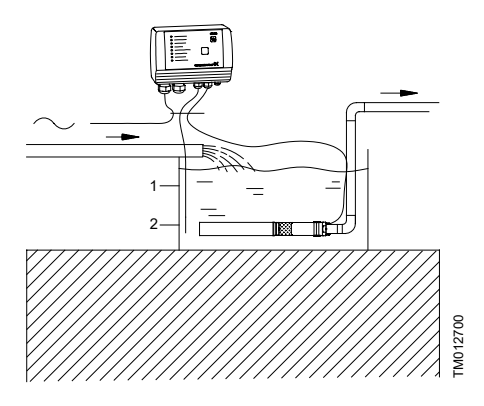

| Pos. | Description  |
|------|--------------|
| 1    | Max. (start) |
| 2    | Min. (stop)  |

 Filling means that the pump must start at a given minimum water level and stop at a given maximum water level.

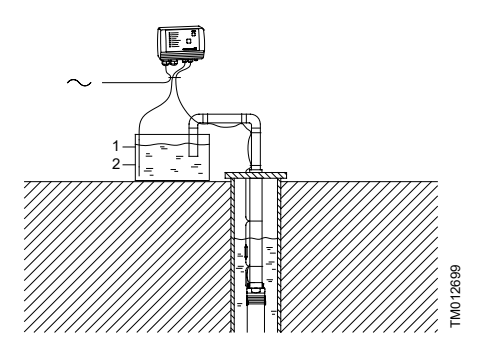

| 1 Max. (stop)  |  |
|----------------|--|
|                |  |
| 2 Min. (start) |  |

#### **Related information**

15.2.14 Stop type, sensor 1 and 2

#### 8.3 Electrical installation

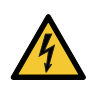

#### WARNING

**Electric shock** Death or serious personal injury

Never make any connections in the CU 300 unit unless the power supply has been switched off. CU 300 must be connected in accordance with the rules and standards in force for the application in question.

The supply voltage and frequency are marked on the nameplate. Make sure that CU 300 is suitable for the power supply on which it will be used.

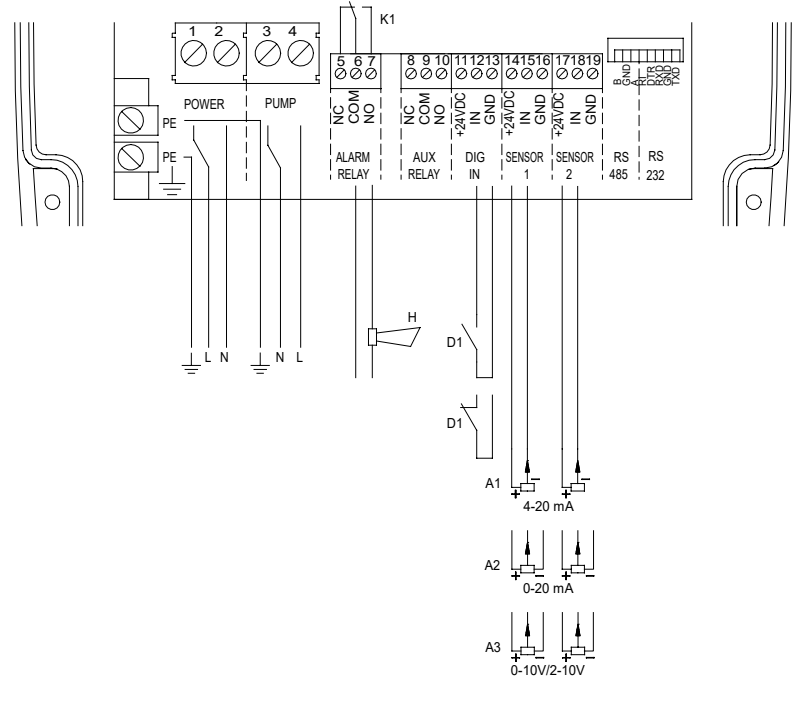

| Pos. | Description                              |
|------|------------------------------------------|
| A1   | Analog sensor, output signal 4-20 mA     |
| A2   | Analog sensor, output signal 0-20 mA     |
| A3   | Analog sensor, output signal 0-10/2-10 V |
| D1   | Digital sensor, NO (normally open)       |
| D1   | Digital sensor, NC (normally closed)     |
| Н    | Alarm signal transmitter (optional)      |
| K1   | Internal alarm signal relay              |
|      | Relay data: 250 VAC, 1 A, AC1            |

TM013088

#### 8.3.1 Mains supply

#### POWER, terminals 1, 2 and PE

Connect terminals 1 and 2 to the phase and neutral leads of the mains supply. You can connect each terminal to any of the two leads.

Connect the PE terminal to the green/yellow earth lead. You must connect each PE terminal to an earth lead of its own.

Maximum cross-section of the leads to be connected is 6  $\mathrm{mm}^2$ .

Backup fuse: Maximum 16 A.

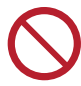

You must not connect the leads of the mains supply to terminals 3 and 4.

#### 8.3.2 Pump supply

#### PUMP, terminals 3, 4 and PE

Connect terminals 3 and 4 to the phase and neutral leads of the pump. You can connect each terminal to any of the two leads.

Connect the PE terminal to the green/yellow earth lead. You must connect each PE terminal to an earth lead of its own.

Maximum cross-section of the leads to be connected is 6  $\mbox{mm}^2.$ 

#### 8.3.3 Alarm signal relay

#### ALARM RELAY, terminals 5, 6 and 7

Connect terminals 5, 6 and 7 to the internal alarm signal relay as follows:

- Terminal 5 NC (normally closed).
- Terminal 6 COM (common).
- Terminal 7 NO (normally open).

The relay operates when the alarm and warning limits are exceeded.

You can select manual or automatic restarting in the Grundfos GO display "Automatic restarting".

Manual restarting is carried out by means of the On/Off button on CU 300.

#### 8.3.4 Sensors

## SENSOR 1 and SENSOR 2, terminals 14, 15, 16, 17, 18 and 19:

Terminals 14, 15 and 16 (SENSOR 1) and terminals 17, 18 and 19 (SENSOR 2) are used for external sensors, e.g. a pressure gauge, a flow meter or another type of sensor.

You set the limits for the signal from an external sensor in the Grundfos GO in the "Analog input 1" and "Analog input 2" displays.

You can use the signal to do the following:

- To start and stop the motor.
- To operate the alarm signal relay, without stopping the motor.

The sensors must give signals within the ranges 0 20 or 4-20 mA, 0-10 or 2-10 VDC. Changeover between current and voltage signals is carried out by means of the Grundfos GO.

The total load of terminals 11, 14 and 17 (+24 VDC) must not exceed 100 mA.

#### 8.3.5 Required Grundfos GO settings

You must make the following Grundfos GO settings:

- 1. Set "Analog input 1".
  - sensor output signal (4-20 mA)
  - setting range unit (m)
  - setting range head
    - min.: 0.0
    - max.: 50.
- 2. Set "Analog input 2" to "Not active".
- Set the minimum stop value for sensor 1 in display "Min. stop value, sensor 1".
- 4. Set the maximum stop value for sensor 1 in display "Max. stop value, sensor 1".
- 5. Set the "Warning limits" and "Alarm limits" for sensor 1 in display "Limits, sensor 1".
- 6. Set the desired stop type in display "Stop type, sensor 1:

Example:

• "Fill".

#### 9. CU 300 connected to potentiometer

#### 9.1 Description

Using an external potentiometer enables:

 Manual control of the motor speed, and thereby of pump performance.

Manual starting/stopping of the pump.

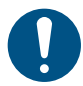

To stop the pump, turn the potentiometer (SPP 1) to "STOP".

Figure *Installation with potentiometer* shows an example of an installation with a potentiometer.

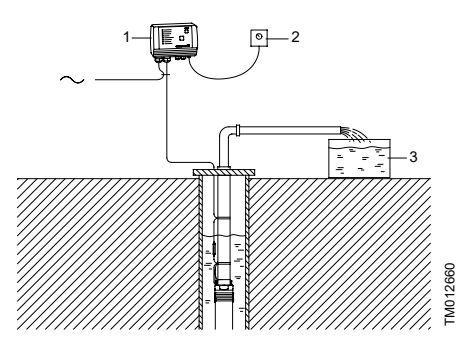

Installation with potentiometer

| Pos. | Description                                                                                                    |
|------|----------------------------------------------------------------------------------------------------|
| 1    | CU 300                                                                                                    |
| 2    | External Grundfos potentiometer, SPP 1<br>The required flow is obtained by changing<br>the motor speed manually using the<br>external potentiometer. |
| 3    | Water tank                                                                                                    |

#### 9.2 Electrical installation

# A

#### WARNING Electric shock

Death or serious personal injury

Never make any connections in the CU 300 unit unless the power supply has been switched off. CU 300 must be connected in accordance with the rules and standards in force for the application in question.

The supply voltage and frequency are marked on the nameplate. Make sure that CU 300 is suitable for the power supply on which it will be used.

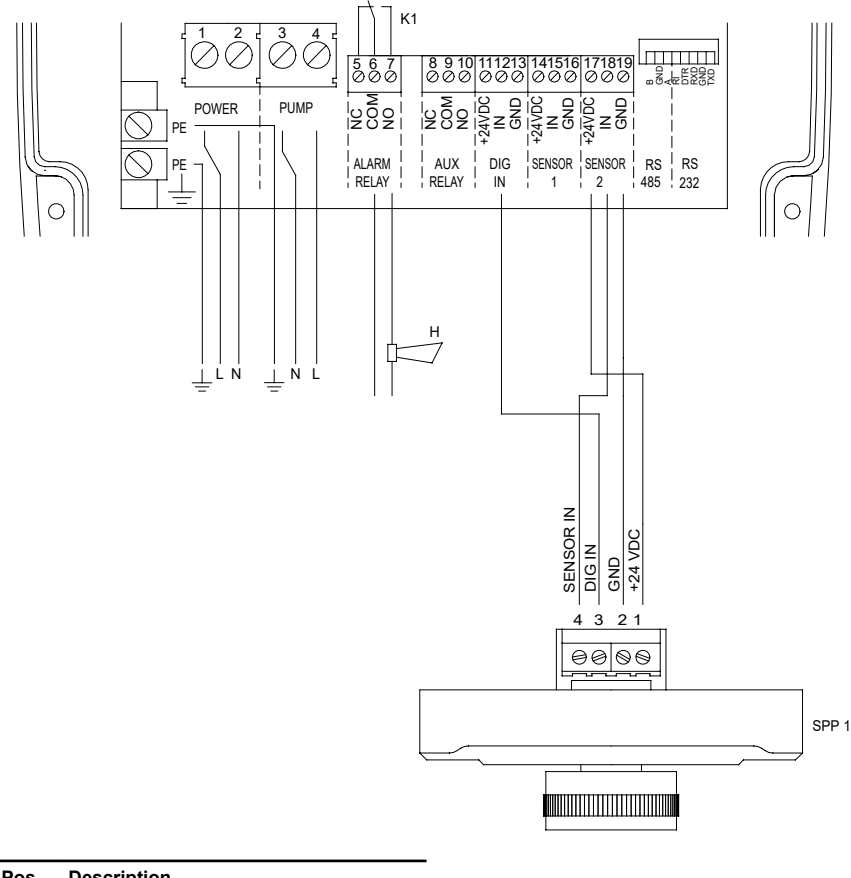

| Pos.  | Description                                                  |
|-------|--------------------------------------------------------------|
| K1    | Internal alarm signal relay<br>Relay data: 250 VAC, 1 A, AC1 |
| Н     | Alarm signal transmitter (optional)                          |
| SPP 1 | External Grundfos potentiometer, SPP 1                       |

#### 9.2.1 Mains supply

#### POWER, terminals 1, 2 and PE

Connect terminals 1 and 2 to the phase and neutral leads of the mains supply. You can connect each terminal to any of the two leads.

Connect the PE terminal to the green/yellow earth lead. You must connect each PE terminal to an earth lead of its own.

Maximum cross-section of the leads to be connected is 6  $\mathrm{mm}^2$ .

Backup fuse: Maximum 16 A.

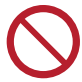

You must not connect the leads of the mains supply to terminals 3 and 4.

#### 9.2.2 Pump supply

#### PUMP, terminals 3, 4 and PE

Connect terminals 3 and 4 to the phase and neutral leads of the pump. You can connect each terminal to any of the two leads.

Connect the PE terminal to the green/yellow earth lead. You must connect each PE terminal to an earth lead of its own.

Maximum cross-section of the leads to be connected is 6  $\mathrm{mm}^2$ .

#### 9.2.3 Alarm signal relay

#### ALARM RELAY, terminals 5, 6 and 7

Connect terminals 5, 6 and 7 to the internal alarm signal relay as follows:

- Terminal 5 NC (normally closed).
- Terminal 6 COM (common).
- Terminal 7 NO (normally open).

The relay operates when the alarm and warning limits are exceeded.

You can select manual or automatic restarting in the Grundfos GO display "Automatic restarting".

Manual restarting is carried out by means of the On/Off button on CU 300.

#### 9.2.4 Potentiometer SPP 1

#### Connections between the SPP 1 and CU 300:

| SPP 1 | CU 300                |
|-------|-----------------------|
| 1     | 17 (SENSOR 2 +24 VDC) |
| 2     | 19 (SENSOR 2 GND)     |
| 3     | 12 (DIG IN)           |
| 4     | 18 (SENSOR 2 IN)      |

#### 9.2.5 Required Grundfos GO settings

You must make the following Grundfos GO settings: 1. In display "Control mode" select "Open loop".

- Set the external setpoint to "SPP 1", enabling speed control using the SPP 1. "Analog input 2" is set to "SPP 1".
- 3. Set "Digital input 1" to "Start"

#### 10. CU 300 connected to water meter

#### **10.1 Description**

Using a water meter (pulse flow meter) enables:

- · Monitoring of the flow.
- Stop of pump after a given quantity of water has been pumped.
- Indication of accumulated flow and the energy consumption required to pump 1 m<sup>3</sup>.

Figure *Water meter* shows an example of an irrigation system incorporating a water meter.

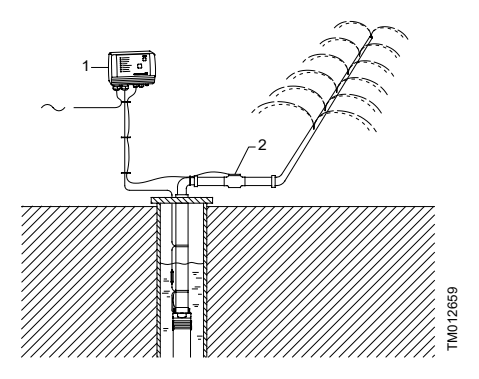

Water meter

| Pos. | Description                    |
|------|--------------------------------|
| 1    | CU 300                         |
| 2    | Water meter (pulse flow meter) |

#### 10.2 Electrical installation

#### WARNING Electric shock

Death or serious personal injury

Never make any connections in the CU 300 unit unless the power supply has been switched off. CU 300 must be connected in accordance with the rules and standards in force for the application in question.

The supply voltage and frequency are marked on the nameplate. Make sure that CU 300 is suitable for the power supply on which it will be used.

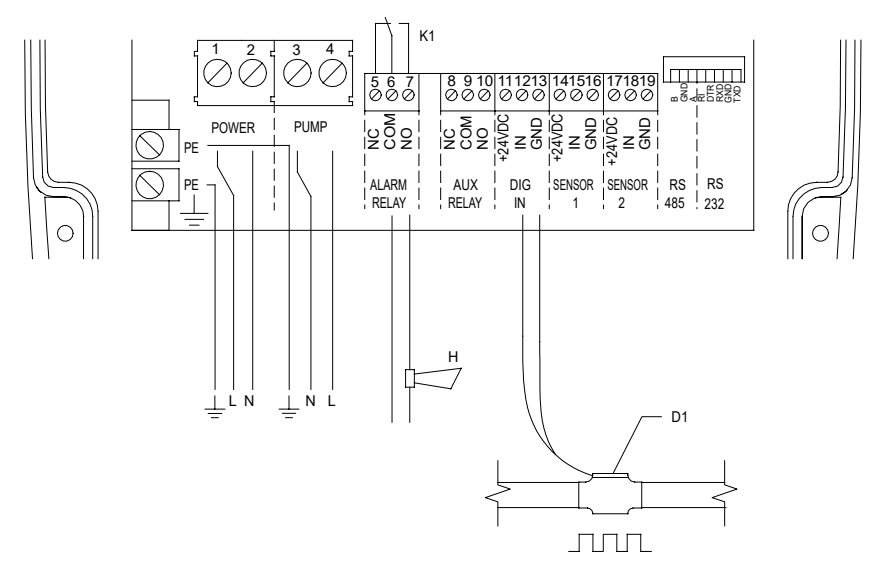

| Pos. | Description                         |
|------|-------------------------------------|
| D1   | Water meter (pulse flow meter)      |
| Н    | Alarm signal transmitter (optional) |
| K1   | Internal alarm signal relay         |
|      | Relay data: 250 VAC, 1 A, AC1       |

#### 10.2.1 Mains supply

#### POWER, terminals 1, 2 and PE

Connect terminals 1 and 2 to the phase and neutral leads of the mains supply. You can connect each terminal to any of the two leads.

Connect the PE terminal to the green/yellow earth lead. You must connect each PE terminal to an earth lead of its own.

Maximum cross-section of the leads to be connected is  $6 \text{ mm}^2$ .

Backup fuse: Maximum 16 A.

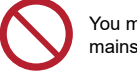

You must not connect the leads of the mains supply to terminals 3 and 4.

#### 10.2.2 Pump supply

#### PUMP, terminals 3, 4 and PE

Connect terminals 3 and 4 to the phase and neutral leads of the pump. You can connect each terminal to any of the two leads.

Connect the PE terminal to the green/yellow earth lead. You must connect each PE terminal to an earth lead of its own.

Maximum cross-section of the leads to be connected is  $6 \text{ mm}^2$ .

#### 10.2.3 Alarm signal relay

#### ALARM RELAY, terminals 5, 6 and 7

Connect terminals 5, 6 and 7 to the internal alarm signal relay as follows:

- Terminal 5 NC (normally closed).
- Terminal 6 COM (common).
- Terminal 7 NO (normally open).

The relay operates when the alarm and warning limits are exceeded.

You can select manual or automatic restarting in the Grundfos GO display "Automatic restarting".

Manual restarting is carried out by means of the On/Off button on CU 300.

#### 10.2.4 Water meter (pulse flow meter)

#### DIG IN, terminals 12 and 13

Connect terminals 12 and 13 to the water meter:

- Terminal 12 IN (signal input).
- Terminal 13 GND (earth).

#### 10.2.5 Required Grundfos GO settings

You must make the following Grundfos GO settings:

- 1. Set "Digital input 1".
  - · Function: "Pulse-flow meas."
- Set "Flow per pulse":

Example: "10 l/pulse".

When you have set a value in this display, the actual flow will appear in status display "Digital input".

You must only set a value in the display "Stop limit, accum. flow" if stop of pump after a given quantity of water has been pumped is required.

#### Example:

- Stop limit, accum. flow: "7.5 m<sup>3</sup>".
- · Sensor, accum. flow stop: "Digital input".

When you have set a value in this display, the "Accumulated flow" and "Energy per m<sup>3</sup>" will appear in the status displays "Accumulated flow" and "Specific energy".

#### 11. Constant water level

#### **11.1 Description**

The water level can be kept constant by connecting an analog level sensor.

Figure *Constant water level* shows an example of an installation designed for maintaining a constant water level in the borehole.

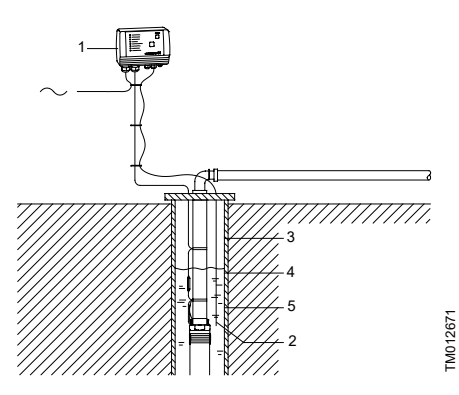

Constant water level

| Pos. | Description   |
|------|---------------|
| 1    | CU 300        |
| 2    | Level sensor  |
| 3    | Warning       |
| 4    | Desired level |
| 5    | Warning       |

#### 11.2 Function

CU 300 controls the pump speed and consequently adjusts the pump performance to the borehole yield.

- 1. When the water level is much higher than the desired level (setpoint), the pump is running at maximum performance.
- 2. When the level is coming closer to the desired level, the pump performance will be reduced.
- When the desired level is reached, the pump speed will be so low that the pump performance is zero. After further 60 seconds, the pump will stop.

#### 11.3 Electrical installation

#### WARNING Electric shock

Death or serious personal injury

Never make any connections in the CU 300 unit unless the power supply has been switched off. CU 300 must be connected in accordance with the rules and standards in force for the application in question.

The supply voltage and frequency are marked on the nameplate. Make sure that CU 300 is suitable for the power supply on which it will be used.

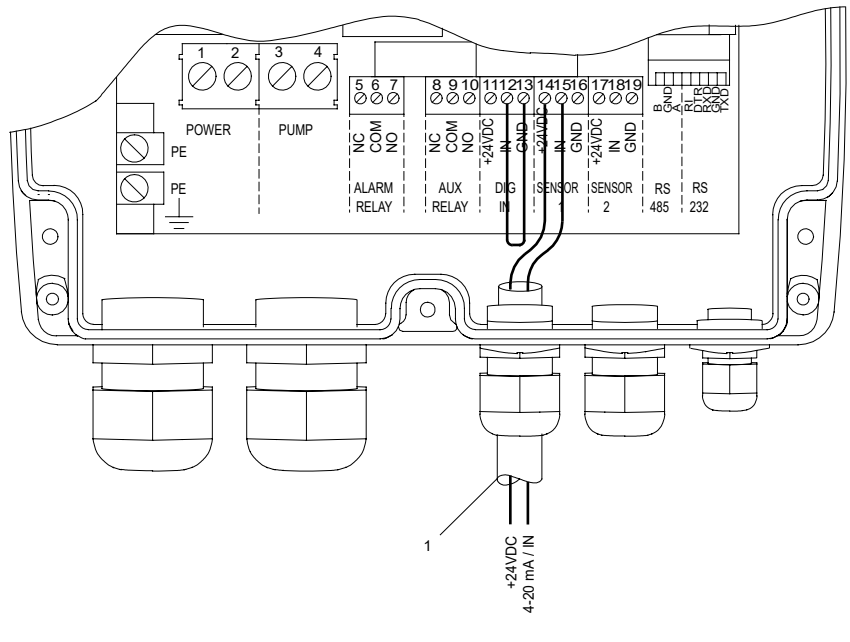

Pos. Description

1

Connection of level sensor:

- Terminal 14, 24 VDC supply
  - Terminal 15, signal input

FM016213

#### 11.3.1 Mains supply

#### POWER, terminals 1, 2 and PE

Connect terminals 1 and 2 to the phase and neutral leads of the mains supply. You can connect each terminal to any of the two leads.

Connect the PE terminal to the green/yellow earth lead. You must connect each PE terminal to an earth lead of its own.

Maximum cross-section of the leads to be connected is 6  $\mathrm{mm}^2$ .

Backup fuse: Maximum 16 A.

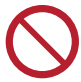

You must not connect the leads of the mains supply to terminals 3 and 4.

#### 11.3.2 Pump supply

#### PUMP, terminals 3, 4 and PE

Connect terminals 3 and 4 to the phase and neutral leads of the pump. You can connect each terminal to any of the two leads.

Connect the PE terminal to the green/yellow earth lead. You must connect each PE terminal to an earth lead of its own.

Maximum cross-section of the leads to be connected is 6  $\mbox{mm}^2.$ 

#### 11.3.3 Alarm signal relay

#### ALARM RELAY, terminals 5, 6 and 7

Connect terminals 5, 6 and 7 to the internal alarm signal relay as follows:

- Terminal 5 NC (normally closed).
- Terminal 6 COM (common).
- Terminal 7 NO (normally open).

The relay operates when the alarm and warning limits are exceeded. See section *Limits, sensor 1 and 2*.

#### 11.3.4 Digital input

Connect terminals 12 and 13 with a short piece of wire to create a short circuit between them.

#### 11.3.5 Level sensor

Connect terminals 14 and 15 to the level sensor:

- Terminal 14, 24 VDC (voltage supply).
- Terminal 15, IN (signal input).

#### 11.3.6 Required Grundfos GO settings

You must make the following Grundfos GO settings:

In display "Control mode" select "Closed loop".
 Set "Analog input 1".

Example:

- sensor output signal (4-20 mA),
- setting range unit (m)
- setting range head
  - Min.: 0.0
  - Max.: 60.

Set the stop type.

- Sensor 1: "Empty".
- Set the "Setpoint" e.g. desired water level (m). Example: 55 m.
  - Rule: The maximum setting of the setpoint corresponds to the maximum value set in display "Analog input 1" less 5 m. In this case, 60 less 5 = 55 m. The water level can be kept within a tolerance of ± 1 % of the setting range.
- 4. Set "Digital input 1".

#### "Start".

#### 12. CU 300 connected to RS-485

#### 12.1 Description

Using the RS-485 input enables:

- communication via Grundfos fieldbus GENIbus
- connection to the Grundfos Remote Management (CIU 270) gateway for communication over long distances.

#### 12.2 CU 300 connected to a PC directly

Figure *RS-485* shows an example of an installation which is connected to a PC directly via the PC Tool link and GENIbus.

The installation shown in the example enables configuration, fault finding and servicing of the installation by means of a PC with a PC Tool CU 300 software.

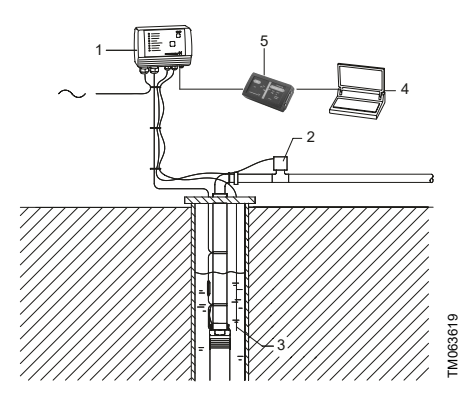

#### RS-485

| Pos. | Description                                      |
|------|--------------------------------------------------|
| 1    | CU 300                                           |
| 2    | E.g. a pH sensor for monitoring of water quality |
| 3    | Level sensor                                     |
| 4    | PC                                               |
| 5    | PC Tool Link                                     |

#### CU 300 connected to GENIbus network:

Figure *GENIbus* shows an example of an installation connected to a GENIbus network with two CU 300 installations via the RS-485 input. The GENIbus network is connected to Grundfos Remote Management (CIU 270) through a PC with internet access.

The installation shown in the example enables configuration, fault finding, servicing, data logging of the connected installations over long distances. See fig. *GENIbus*.

You can connect and communicate with up to 32 GENIbus units on one network.

The units can be:

- CU 300 units only
- CU 300 units in combination with other Grundfos products with GENIbus connection.

Contact Grundfos for further details.

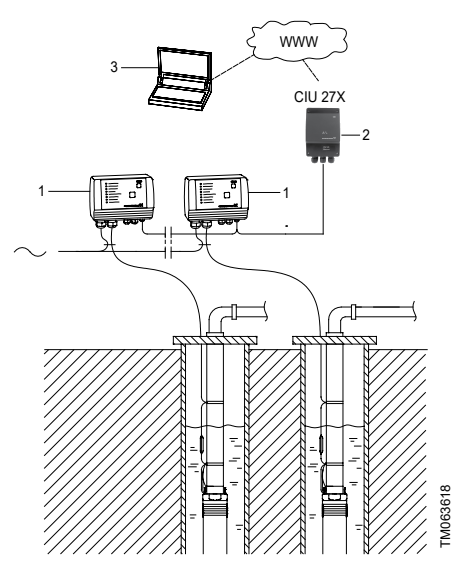

GENIbus

| Pos. | Description |
|------|-------------|
| 1    | CU 300      |
| 2    | CIU 270     |
| 3    | PC          |

#### 12.3 Electrical installation

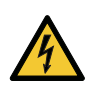

#### WARNING Electric shock

Death or serious personal injury

Never make any connections in the CU 300 unit unless the power supply has been switched off. CU 300 must be connected in accordance with the rules and standards in force for the application in question.

The supply voltage and frequency are marked on the nameplate. Make sure that CU 300 is suitable for the power supply on which it will be used.

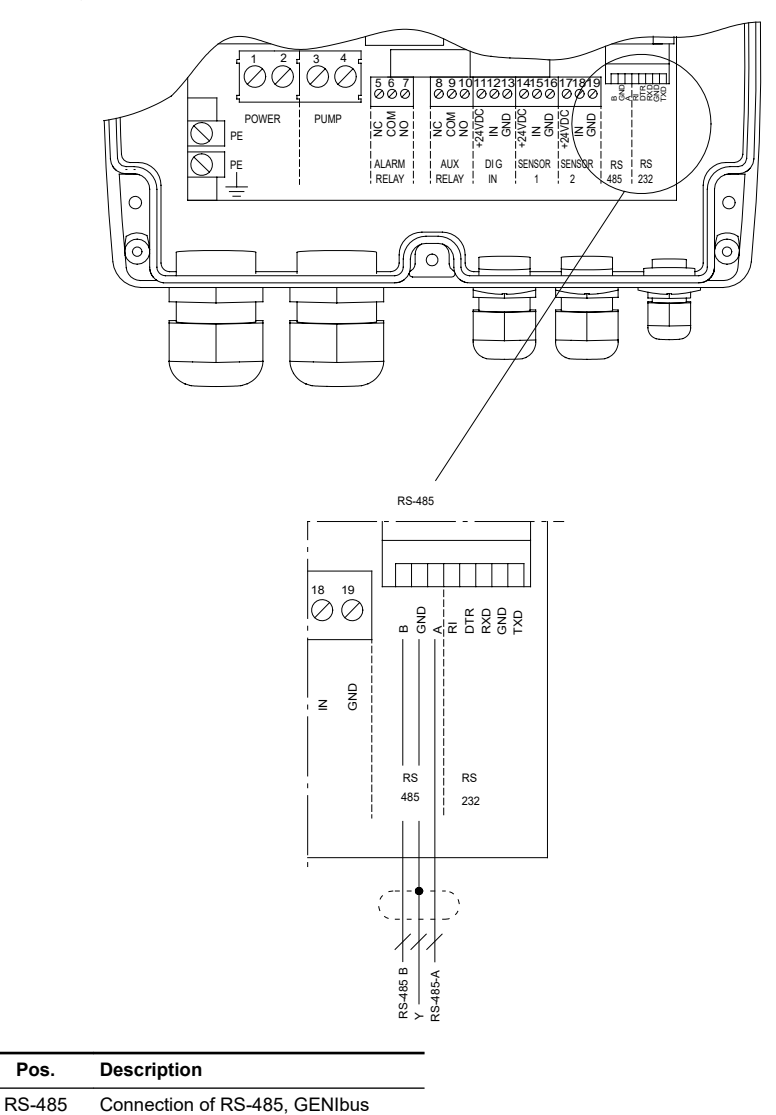

FM063600

#### 12.3.1 Mains supply

#### POWER, terminals 1, 2 and PE

Connect terminals 1 and 2 to the phase and neutral leads of the mains supply. You can connect each terminal to any of the two leads.

Connect the PE terminal to the green/yellow earth lead. You must connect each PE terminal to an earth lead of its own.

Maximum cross-section of the leads to be connected is 6  $\mathrm{mm}^2$ .

Backup fuse: Maximum 16 A.

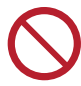

You must not connect the leads of the mains supply to terminals 3 and 4.

#### 12.3.2 Pump supply

#### PUMP, terminals 3, 4 and PE

Connect terminals 3 and 4 to the phase and neutral leads of the pump. You can connect each terminal to any of the two leads.

Connect the PE terminal to the green/yellow earth lead. You must connect each PE terminal to an earth lead of its own.

Maximum cross-section of the leads to be connected is 6  $\mbox{mm}^2.$ 

#### 12.3.3 Alarm signal relay

#### ALARM RELAY, terminals 5, 6 and 7

Connect terminals 5, 6 and 7 to the internal alarm signal relay as follows:

- Terminal 5 NC (normally closed).
- Terminal 6 COM (common).
- Terminal 7 NO (normally open).

The relay operates when the alarm and warning limits are exceeded.

You can select manual or automatic restarting in the Grundfos GO display "Automatic restarting".

Manual restarting is carried out by means of the On/Off button on CU 300.

#### 12.3.4 RS-485 input

The RS-485 input, terminals A, Y (GND) and B, is for external bus communication.

The communication is effected according to the Grundfos bus protocol, GENIbus, and is two-way communication.

CU 300 can communicate with a PC with the PC Tool CU 300 installed.

You need a PC Tool link adapter to communicate with a PC. Connect the adaptor to CU 300, terminals A, Y (GND) and B, for direct communication with a PC on a GENIbus network.

The PC Tool CU 300 enables configuration, monitoring and fault finding of the actual installation.

The RS-485 input is a low-voltage circuit. Therefore, you must separate all connections to terminals A, Y (GND) and B from network circuits by means of double or reinforced insulation.

A screened, twisted-pair cable is required. The maximum cable length is 1200 m.

#### 13. Alarm functions

#### 13.1 No contact

The connection and/or communication between CU 300 and the motor is not established.

"No contact" is permanently on.

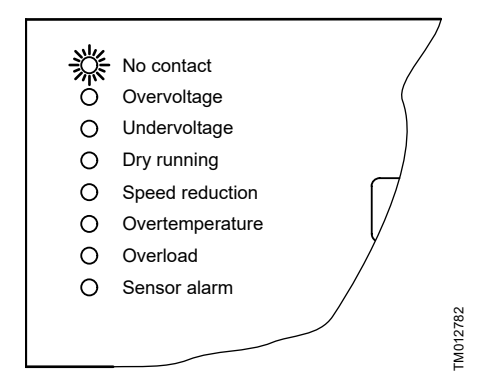

| Possible cause                  | Remedy                  |
|---------------------------------|-------------------------|
| Motor is not an MSE 3 motor.    | Install an MSE 3 motor. |
| Motor is not connected.         | Check connections.      |
| Cable breakage.                 | Check cable.            |
| Poor or no connection.          | Check connections.      |
| The cable length exceeds 200 m. | Reduce cable length.    |
| CU 300 is defective.            | Replace CU 300.         |
| The motor is defective.         | Replace motor.          |

#### Important:

The alarm indication "No contact" will also appear if the pump and CU 300 do not have the same number (allocated by the Grundfos GO). The problem may occur e.g. in connection with replacing a motor or a CU 300.

#### Solution:

The pump and CU 300 must be allocated the same number via the Grundfos GO display "Number".

The alarm "No contact" makes the On/Off button on CU 300 inactive, and actual operating parameters cannot be called up. However, installation parameters can be called up.

"No contact" does not cause a pump stop.

#### 13.2 Overvoltage

The supply voltage to the motor exceeds the maximum value allowed.

For more information about factory settings, see section *16. Technical data* 

The motor is stopped and "Overvoltage" is permanently on.

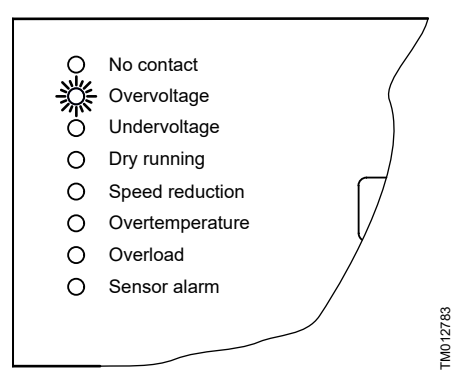

| Possible cause                                 | Remedy                                |
|------------------------------------------------|---------------------------------------|
| Unstable power supply.                         | Contact the power supply authorities. |
| Too high supply voltage.                       | Contact the power supply authorities. |
|                                                | Check Installation.                   |
| Supply voltage outside voltage range of motor. | Check installation.                   |

#### Restarting

When the supply voltage lies within the voltage range of the motor, the motor will restart automatically.

#### **Related information**

16. Technical data

#### 13.3 Undervoltage

The supply voltage to the motor is lower than the minimum value allowed.

For more information about the factory setting, see section *16. Technical data*.

The motor is stopped and "Undervoltage" is permanently on.

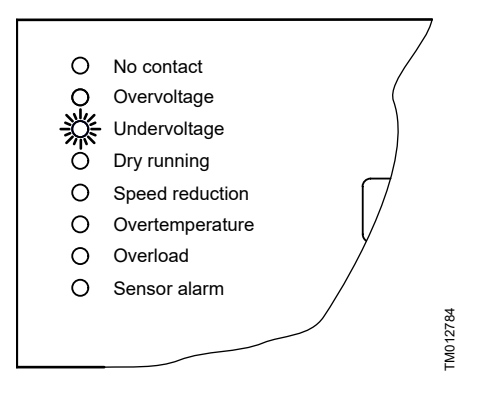

| Possible cause                                 | Remedy                                |
|------------------------------------------------|---------------------------------------|
| Unstable power supply.                         | Contact the power supply authorities. |
| Supply voltage outside voltage range of motor. | Check installation.                   |
| Voltage drop in mains is too big.              | Increase wire cross-<br>section.      |

#### Restarting

When the supply voltage lies within the voltage range of the motor, the motor will restart automatically.

#### **Related information**

16. Technical data

#### 13.4 Dry running

The purpose of the dry-running protection is to protect the pump in case of insufficient water flow.

The dry-running protection makes the conventional dry-running protection unnecessary.

No additional cables to the motor are required.

The dry-running alarm is activated when the load has been below the dry-running power limit for an accumulated time of 5 seconds.

The motor is stopped and "Dry running" is permanently on.

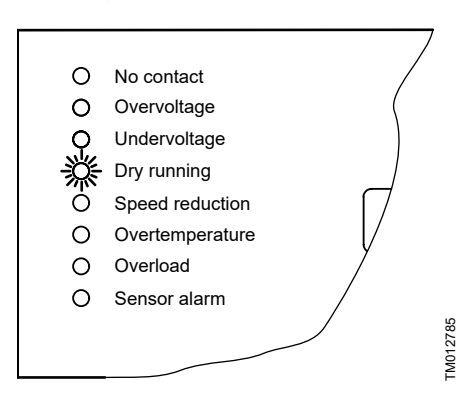

| Possible cause                                                         | Remedy                                                                          |
|------------------------------------------------------------------------|---------------------------------------------------------------------------------|
| The pump performance<br>is too high compared to<br>the borehole yield. | Replace pump with a smaller one.                                                |
|                                                                        | Reduce pump<br>performance using the<br>Grundfos GO display<br>"Maximum speed". |
| Borehole filter is blocked.                                            | Borehole service is required.                                                   |

#### Restarting

After 5 minutes (factory setting), or the period set by means of the Grundfos GO display "Automatic restarting", the motor will restart automatically.

#### 13.5 Speed reduction

At a moderate undervoltage or overload of the motor, the speed is reduced, but the motor is not stopped. The speed reduction indicator light is on, and at the same time the undervoltage or overload light is on.

"Speed reduction" and "Undervoltage" or "Overload" are permanently on.

In fig. *Speed reduction*, the "Speed reduction" alarm was caused by undervoltage.

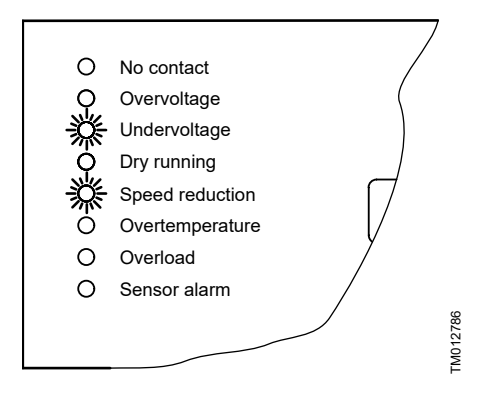

Speed reduction

| Possible cause                                                   | Remedy                                    |
|------------------------------------------------------------------|-------------------------------------------|
| Pump is worn, causing overload.                                  | Pump must be serviced.                    |
| Wrong combination of<br>pump and motor, causing<br>overload.     | Replace pump or motor.                    |
| Unstable power supply, causing undervoltage.                     | Contact the power supply authorities.     |
| Too big voltage drop over<br>the cable, causing<br>undervoltage. | Size cable to avoid too big voltage drop. |

#### Speed resuming

When the supply voltage lies within the voltage range of the motor again and the cause of the overload has disappeared, the motor resumes normal speed.

#### 13.6 Overtemperature

The motor temperature is monitored continuously during operation.

The motor is factory-set to a maximum value. See section 16. Technical data.

The motor temperature has exceeded the maximum temperature limit. If the temperature is too high, there is a risk that the motor electronics will be damaged. The motor is stopped and "Overtemperature" is permanently on.

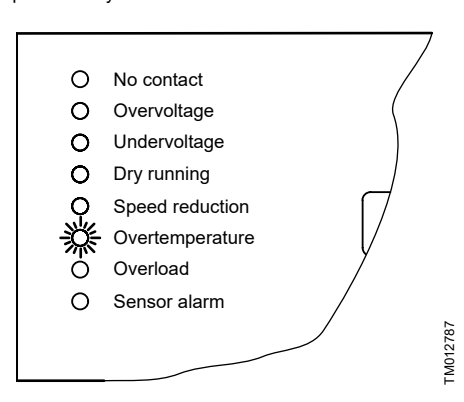

A too high operating temperature may indicate that the installation needs service.

| Possible cause                                         | Remedy                                 |
|--------------------------------------------------------|----------------------------------------|
| Insufficient cooling or flow velocity along motor.     | Take out pump and install flow sleeve. |
| Insufficient cooling due to incrustation of the motor. | Clean motor. Install flow sleeve.      |

#### Restarting

When the motor electronics has cooled sufficiently, the motor will restart automatically. See section *16. Technical data.* 

#### **Related information**

16. Technical data

#### 13.7 Overload

The motor is overloaded, i.e. the current consumption of the motor exceeds the limit value.

For more information about the factory setting, see section *16. Technical data*.

The motor is stopped and "Overload" is permanently on.

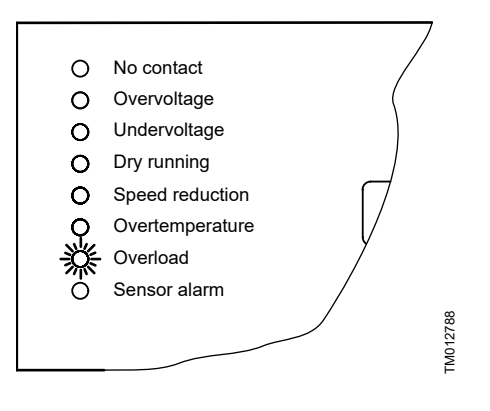

| Possible cause                          | Remedy                 |
|-----------------------------------------|------------------------|
| Pump is defective.                      | Pump must be serviced. |
| Sand or gravel in pump.                 | Pump must be serviced. |
| Wrong combination of<br>pump and motor. | Replace pump or motor. |

#### Restarting:

After 5 minutes (factory setting), or the period set by means of the Grundfos GO display "Automatic restarting", the motor will restart automatically.

#### **Related information**

16. Technical data

#### 13.8 Sensor alarm

The sensor alarm is activated in two incidents:

- If a connected sensor has detected that an alarm limit has been exceeded.
- If the sensor signal has fallen outside the measuring range set.

The motor is stopped and the "Sensor alarm" is permanently on.

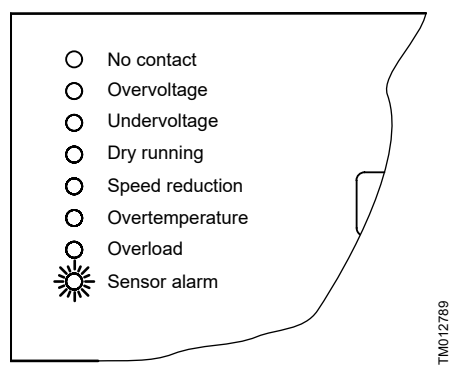

#### Restarting

After 5 minutes (factory setting), or the period set by means of the Grundfos GO display "Automatic restarting", the motor will restart automatically.

#### 14. CU 300 with Grundfos GO

The remote control Grundfos GO is used for wireless infra-red communication with CU 300. During communication, there must be visual contact between CU 300 and the Grundfos GO.

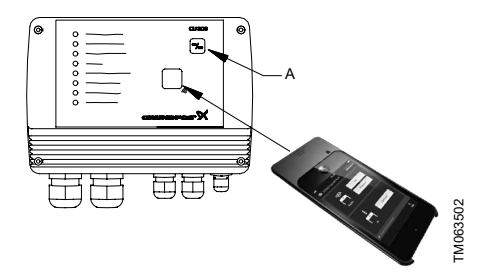

CU 300 communicating with Grundfos GO

The Grundfos GO offers possibilities of setting and status displays for CU 300.

When the communication between the Grundfos GO and CU 300 has been established, the red indicator light (A) in the On/Off button will flash.

For general use of the Grundfos GO, see the operating instructions for this unit.

The menu structure for the Grundfos GO and CU 300 is divided into three main menus, each containing a number of displays.

- Status
- Settings
- · Alarms and warnings

See 14.1 Menu overview.

#### **Related information**

4.1 Description

#### 14.1 Menu overview

| Status             | Section                    |
|--------------------|----------------------------|
| External setpoint  | 15.1.1 External setpoint   |
| Controlled from    | 15.1.2 Controlled from     |
| Value, sensor 1    | 15.1.2 Volue concert and 2 |
| Value, sensor 2    |                            |
| Motor temperature  | 15.1.4 Motor temperature   |
| Motor speed        | 15.1.5 Motor speed         |
| Digital input      | 15.1.6 Digital input       |
| Specific energy    | 15.1.7 Specific energy     |
| Accumulated flow   | 15.1.8 Accumulated flow    |
| Power consumption  | 15.1.9 Power consumption   |
| Energy consumption | 15.1.10 Energy consumption |
| Operating hours    | 15.1.11 Operating hours    |
| Number of starts   | 15.1.12 Number of starts   |

| Settings                  | Section                                |
|---------------------------|----------------------------------------|
| Operating mode            | 15.2.1 Operating mode                  |
| Control mode              | 15.2.2 Control mode                    |
| Setpoint                  | 15.2.3 Setpoint                        |
| Analog input 1            | 15.2.4 Applog inputs                   |
| Analog input 2            | - 13.2.4 Analog inputs                 |
| Limits, sensor 1          | 15.2.5 Limits, sensor 1 and 2          |
| Min. stop value, sensor 1 | 15.2.6 Min. stop value, sensor 1 and 2 |
| Max. stop value, sensor 1 | 15.2.7 Max. stop value, sensor 1 and 2 |
| Limits, sensor 2          | 15.2.5 Limits, sensor 1 and 2          |
| Min. stop value, sensor 2 | 15.2.6 Min. stop value, sensor 1 and 2 |
| Max. stop value, sensor 2 | 15.2.7 Max. stop value, sensor 1 and 2 |
| External setpoint         | 15.2.8 External setpoint               |
| Warning temperature       | 15.2.9 Warning, temperature            |
| Digital input 1           | 15.2.10 Digital input                  |
| Flow per pulse            | 15.2.11 Flow per pulse                 |
| Stop limit, accum. flow   | 15.2.12 Stop limit, accumulated flow   |
| Sensor, accum. flow stop  | 15.2.13 Sensor, accumulated flow stop  |
| Stop type, sensor 1       | 15.2.14 Stop tupo, concer 1 and 2      |
| Stop type, sensor 2       | - 13.2.14 Stop type, sensor 1 dilu 2   |
| Automatic restarting      | 15.2.15 Automatic restarting           |
| Double restarting time    | 15.2.16 Double restarting time         |

| Settings                 | Section                                        |
|--------------------------|------------------------------------------------|
| Start delay              | 15.2.17 Start delay                            |
| Dewatering               | 15.2.18 Dewatering                             |
| Dewatering max. on time  | 15.2.10 Dowotoring movimum "Op" and "Off" time |
| Dewatering max. off time | - 13.2.19 Dewatering, maximum On and On time   |
| Dry-running protection   | 15.2.20 Dry-running protection                 |
| Dry-running stop         | 15.2.21 Dry-running stop                       |
| Maximum speed            | 15.2.22 Maximum speed                          |
| Buttons on product       | 15.2.23 Buttons on product                     |
| Number                   | 15.2.24 Number                                 |
| Store settings           | 15.2.25 Store settings                         |
| Recall settings          | 15.2.26 Recall settings                        |
| Undo                     | 15.2.27 Undo                                   |
| Unit configuration       | 15.2.28 Unit configuration                     |

| Alarm log 15.3.1 Alarm and warning logs Warning log | Alarms and warnings | Section                       |
|-----------------------------------------------------|---------------------|-------------------------------|
| Warning log                                         | Alarm log           | 15.3.1 Alarm and warning logs |
|                                                     | Warning log         |                               |

#### **15. Description of functions**

#### 15.1 Status

The "Status" menu for CU 300 offers the possibility of reading operating parameters.

#### 15.1.1 External setpoint

You can read the value of the external setpoint in this display.

#### 15.1.2 Controlled from

This display shows the control source:

- CU 300
- external.

#### 15.1.3 Value, sensor 1 and 2

You can read the values measured by sensor 1 and 2 in these displays.

#### 15.1.4 Motor temperature

The actual temperature of the motor electronics stated in "° C" or "° F". Tolerance:  $\pm$  5 %.

#### Relation to other displays:

To select "° F", choose this in display Unit configuration.

#### **Related information**

15.2.9 Warning, temperature

#### 15.1.5 Motor speed

The actual speed stated in min<sup>-1</sup> (rpm). Tolerance:  $\pm$  1 %.

#### 15.1.6 Digital input

You can read the value measured by the digital input in this display. For instance, the actual flow is shown if the digital input has been connected to a pulse flowmeter and is setup to monitor the flow.

#### 15.1.7 Specific energy

You can read the specific energy in this display.

#### 15.1.8 Accumulated flow

You can read the pumped water quantity in this display.

#### 15.1.9 Power consumption

You can read the actual power consumption in this display.

#### **Related information**

4.4.1 Required Grundfos GO settings 4.5.3 Required Grundfos GO settings 15.2.21 Dry-running stop You can read the total energy consumption in this display.

#### 15.1.11 Operating hours

The value of operating hours is accumulated from the pump's birth and it cannot be reset.

The value is stored in the motor electronics, and it is kept even if CU 300 is replaced.

The value is updated in the software every 2 minutes of continuous operation. The displayed value is updated every two hours.

#### 15.1.12 Number of starts

The value of number of starts is accumulated from the pump's birth and it cannot be reset.

The value is stored in the motor electronics, and it is kept even if CU 300 is replaced.

#### 15.2 Settings

The "Settings" menu for CU 300 offers the possibility of setting operating parameters.

#### 15.2.1 Operating mode

Select one of the following operating modes:

Max.

Pump operation is set to maximum speed, irrespective of setpoint. The maximum speed is set in display *Maximum speed* (default: 10,700 min<sup>-1</sup>).

Normal.

Normal operating mode, i.e. pump operation is based on the setpoint set in display *Setpoint*. Examples: Speed set in display *Setpoint* or sensor control.

Min.

Pump operation is set to minimum speed, 3000 min<sup>-1</sup>, irrespective of setpoint.

Stop.
 The pump is stopped.

#### Factory setting

"Stop".

#### **Related information**

15.2.22 Maximum speed

- 15.2.3 Setpoint
- 15.2.3 Setpoint
- 15.3.1 Alarm and warning logs

#### 15.2.2 Control mode

The following settings are available:

Open loop.

The speed is set to normal operation based on the setpoint set in display *Setpoint* (e.g. 10,700 min<sup>-1</sup>) or controlled by means of a signal connected to analog input 2. See section *CU 300 connected to potentiometer*.

Closed loop.

Controlling according to sensor 1 (type and unit). Example: Constant-pressure control. See section *CU 300 with constant-pressure control - 0 to 10 bar.* 

#### Relation to other displays:

The unit (min<sup>-1</sup>) of display *Setpoint* is changed according to the unit of the sensor installed.

#### Factory setting

"Open loop"

#### **Related information**

- 6.5.4 Required Grundfos GO settings
- 15.2.8 External setpoint 15.2.3 Setpoint

#### 15.2.3 Setpoint

## Setting range: 3000-10,700 min<sup>-1</sup> (100 min<sup>-1</sup> intervals).

#### **Dry-running protection**

If you use "Setpoint" to reduce the speed, the dryrunning protection will apply only in the "maximum speed" range, i.e. maximum speed less than 1000 min<sup>-1</sup>. See section *Function*.

#### Relation to other displays

The setting in display *Setpoint* is overridden by the "Max." and "Min." settings in display *Operating mode*.

If you select "Closed loop" in display *Control mode*, the setpoint is set within the setting range of the installed sensor.

Example: If the analog input 1 is connected to a pressure sensor using the unit metre (m) and the measuring range (0-60), you can set the setpoint between 0 and 55 m in display *Setpoint*.

#### Factory setting

"10,700 min<sup>-1</sup>"

#### **Related information**

- 4.3.1 Function
- 15.2.1 Operating mode
- 15.2.1 Operating mode
- 15.2.2 Control mode
- 15.2.8 External setpoint
- 15.3.1 Alarm and warning logs

#### 15.2.4 Analog inputs

Make the following settings according to sensor type:

- Sensor output signal: "-" (not active), 0-20 mA, 4-20 mA, 0-10 V, 2-10 V.
- Setting range unit: m<sup>3</sup>/h, m, %, GPM, ft.

Setting range:

- Minimum value: 0-249 (0, 1, 2, ....249).
- Maximum value: 1-250 (1, 2, ....250).

#### Factory setting

Sensor output signal: "Not active" Setting range unit: "m".

#### **Related information**

5.5.4 Required Grundfos GO settings

7.5.6 Required Grundfos GO settings

16. Technical data

#### 15.2.5 Limits, sensor 1 and 2

In these displays, you can set the warning and alarm limits for sensor 1 and 2.

#### 15.2.6 Min. stop value, sensor 1 and 2

In these displays, you can set the minimum value at which the pump must stop for sensor 1 and 2.

#### 15.2.7 Max. stop value, sensor 1 and 2

In these displays, you can set the maximum value at which the pump must stop for sensor 1 and 2.

#### 15.2.8 External setpoint

Set the pump performance control by means of an external signal.

To be used in the following two situations:

- For installations including a potentiometer.
- In large SCADA systems. In SCADA systems, this function makes it possible to control pump performance via remote controlling (e.g. via a PC).

The following settings are available:

- SPP 1. Grundfos potentiometer. See section *Expansion possibilities*.
- 4-20 mA.
- 0-20 mA.
- 2-10 V.
- 0-10 V.
- "Not active"

No external setpoint setting made.

#### Description

By connecting a current or voltage signal to analog input 2, you can control the motor speed between the setpoint set in display *Setpoint* and the lowest speed of 3000 min<sup>-1</sup>.

If the setpoint is set to 10,700 min<sup>-1</sup> in display *Setpoint*, the motor speed can be changed between 3000 and 10,700 min<sup>-1</sup>.

The actual setpoint is calculated by CU 300 and shown in display *Setpoint*.

If an SPP 1 potentiometer is connected, the internal voltage supply of CU 300 is used to generate the signal.

See section CU 300 connected to potentiometer.

#### Relation to other displays

If you have set display *Control mode* to "Closed loop" instead of "Open loop" (factory setting), the controlling is based on signals from analog input 1. Therefore, the unit in display *Setpoint* is changed from min<sup>-1</sup> to the unit of sensor 1 ( $m^3/h$ , m, %, GPM, ft).

#### Factory setting

"Not active".

#### **Related information**

2.1 Expansion possibilities 15.2.2 Control mode 15.2.3 Setpoint

#### 15.2.9 Warning, temperature

Set the temperature warning limit of the motor. Setting range: "-" (not active), 2, 4, 6, ....85 °C.

The maximum temperature depends on the motor type.

Set the temperature warning limit between normal operating temperature and maximum temperature.

#### Relation to other displays

You find the actual operating temperature in display *Motor temperature*.

If the temperature warning limit is exceeded, the alarm signal relay operates.

#### Advantage

Instead of a sudden stop without a warning, you get the following:

- · Information that the motor temperature is rising.
- The possibility of planning service of the installation.

#### Usage

You can use this function e.g. if the pumped liquid contains a relatively high level of ochre.

#### Factory setting

"Not active".

#### **Related information**

#### 15.1.4 Motor temperature

#### 15.2.10 Digital input

Select one of the following functions:

- The digital sensor connected to the digital input (flow measuring).
- The external on/off switch for the pump.

The following functions are available:

- Not active.
- Stop.

The pump is stopped when a switch connected to terminals 12 and 13 is closed. No l/pulse to be set. See section *Digital input*.

Start.

The pump is started when a switch connected to terminals 12 and 13 is closed. No l/pulse to be set. See section *Digital input*.

Flow.

If you have selected "Flow", the l/pulse value must also be set. Setting range: "-" (not active), 0.1, 0.2, 0.3,....20, 21, 22, ....100 l/pulse.

#### Relation to other displays:

The selection of "Flow" in this display makes display *Digital input* available, i.e. status of digital input.

#### **Factory setting**

"Not active".

#### **Related information**

15.2.11 Flow per pulse

#### 15.2.11 Flow per pulse

In this display the pumped volume per pulse is set. Setting range: 0.0, 0.1, 0.2, 0.3, ....20, 21, 22, ....100 l/pulse.

For more information, see section Digital input.

#### Factory setting

"0.0 l/pulse"

#### **Related information**

15.2.10 Digital input

#### 15.2.12 Stop limit, accumulated flow

In this display, you can set a limit at a specific amount of pumped water where the pump must stop.

#### Factory setting

"Disabled".

#### 15.2.13 Sensor, accumulated flow stop

In this display, you can select the sensor for monitoring the accumulated flow.

#### Factory setting

"Disabled".

#### 15.2.14 Stop type, sensor 1 and 2

In these displays, you can set the stop type for sensor 1 and 2. For further information, see *Start and stop limits*.

#### Factory setting

"Disabled".

#### **Related information**

#### 8.2.3 Start and stop limits

#### 15.2.15 Automatic restarting

Set the automatic restart time from stop to restart attempt.

The following settings are available:

- "Enabled"
- "Disabled"
- 0 to 254 minutes.

#### Factory setting

"5 minutes".

#### **Related information**

15.2.19 Dewatering, maximum "On" and "Off" time

#### 15.2.16 Double restarting time

The following settings are available:

- enabled
- disabled.

When you have selected "Enabled", the restart time set will be doubled automatically for every 10 motor stops caused by an alarm. The time is doubled up to a stop time of 4 hours. After 10 hours of operation without an alarm, the restart time is automatically set to:

- The time set in the "Time" field.
- 5 minutes (factory setting) if no setting was made in the "Time" field.

#### Relation to other displays:

If you have selected "Double", the dewatering function is disabled.

#### **Related information**

15.2.21 Dry-running stop

#### 15.2.17 Start delay

Set a start delay.

This function is used in installations where several pumps are connected to the same pipeline and where it is required that the pumps do not start up at the same time.

The SQE pumps have a built-in soft starter, which takes the starting current into account.

#### Setting range: 0-60 s.

Factory setting

"0 s"

#### 15.2.18 Dewatering

For more information about the dewatering function, see *Description of the dewatering function*.

The following settings are available:

- enabled
- disabled.

#### Relation to other displays

You can set the pump on and off times in the displays Dewatering, maximum "On" and "Off" time.

#### Factory setting

"Disabled".

#### **Related information**

- 4.5.3 Required Grundfos GO settings
- 4.5 Description of the dewatering function
- 15.2.19 Dewatering, maximum "On" and "Off" time

### 15.2.19 Dewatering, maximum "On" and "Off" time

In these displays, you set the maximum "On" and "Off" time for the pump for the dewatering function.

For more information, see section *Description of the dewatering function*.

#### **Operating indication**

The dry-running alarm indication on CU 300 is automatically disabled, when this display setting is made.

When you select the setting "Disabled", the dewatering function is disabled, and the dry-running alarm indication can be activated again.

#### Relation to other displays:

If you select "Double" in display *Automatic restarting*, the dewatering function is disabled.

#### Factory setting

"Disabled"

#### **Related information**

- 4.5.2 Function
- 4.5.3 Required Grundfos GO settings
- 4.5.4 On/off times
- 4.5 Description of the dewatering function
- 15.2.18 Dewatering
- 15.2.15 Automatic restarting

#### 15.2.20 Dry-running protection

The following settings are available:

- enabled
- disabled.

The setting in this display applies to both the dewatering function and the dry-running protection.

In certain installations, it may be necessary to disable the dry-running protection.

For further information, see section *Description of dry-running protection*.

#### Factory setting

"Enabled".

#### **Related information**

- 4.3 Description of dry-running protection
- 15.2.21 Dry-running stop
- 16. Technical data

#### 15.2.21 Dry-running stop

The dry-running stop value (dry-running power limit) is factory-set.

The value depends on the actual motor.

The factory setting depends on the power rating of the motor. See section *Technical data*.

When the dry-running protection or the dewatering function is to be enabled, the minimum value of the pump power input must be set in this display.

For further information, see section *Description of the dewatering function*.

Setting range: 0-2500 W.

#### Relation to other displays

Dry-running protection must be set to "Enabled".

If you have enabled "Double" in display *Double restarting time*, the dewatering function is disabled.

You can read the actual pump power input in display *Power consumption*.

#### **Factory setting**

| Motor size           | Dry-running stop |
|----------------------|------------------|
| 0.7 kW               | 300 W            |
| 0.7 kW (SQ/SQE 2-55) | 550 W            |
| 1.15 kW              | 680 W            |
| 1.55 kW              | 800 W            |
| 1.85 kW              | 900 W            |

#### **Related information**

- 4.4.1 Required Grundfos GO settings
- 4.5 Description of the dewatering function
- 4.5.2 Function
- 4.5.3 Required Grundfos GO settings
- 4.5 Description of the dewatering function
- 15.1.9 Power consumption
- 15.2.16 Double restarting time
- 15.2.20 Dry-running protection
- 16. Technical data

#### 15.2.22 Maximum speed

Set the maximum speed.

Setting range: 3000 - 10,700 min<sup>-1</sup>.

Factory setting

10,700 min<sup>-1</sup>.

#### **Related information**

#### 4.3.1 Function

15.2.1 Operating mode

#### 15.2.23 Buttons on product

In this display, you can disable the On/Off button on the control unit for protective reasons.

You can set the On/Off button to:

- Active
- "Not active".

#### Factory setting

"Active".

#### 15.2.24 Number

Allocate a number to CU 300 and the pump connected. CU 300 and the pump must have the same number.

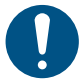

When allocating a number, the power supply to other CU 300 units, if any, must be switched off.

Setting range: "Not active", 1, 2, ....199.

Once a number setting has been made, the factory setting (not active) is no longer available.

In connection with bus communication, you must allocate a number to CU 300 and the pump.

If CU 300 and the pump do not have the same number, the alarm "No contact" will be indicated.

#### Factory setting

"Not active".

#### 15.2.25 Store settings

You can store the actual settings for later use in this display.

#### 15.2.26 Recall settings

You can recall the last stored settings that the pump will then use in this display.

#### 15.2.27 Undo

You can undo previously made settings in this display.

#### 15.2.28 Unit configuration

You can select between SI and US units in this display. The setting can be made generally for all parameters or customised for each individual parameter.

#### 15.3 Alarms and warnings

#### 15.3.1 Alarm and warning logs

These displays show the types of warnings and alarms that may have appeared. Possible warnings and alarms are described in the following table:

| Indication           | Description                                                                                                    |  |
|----------------------|----------------------------------------------------------------------------------------------------|--|
| No fault indication  | No alarms are registered by CU 300.                                                                                                    |  |
| No contact to pump   | No communication between CU 300 and the pump.                                                                                              |  |
| Overvoltage          | The supply voltage exceeds the limit value.                                                                                                |  |
| Undervoltage         | The supply voltage is below the limit value.                                                                                               |  |
| Dry running          | The dry-running protection of the pump has been activated.                                                                                 |  |
| Overtemperature      | The motor temperature exceeds the limit value.                                                                                             |  |
| Overload             | The current consumption of the motor exceeds the limit value.                                                                              |  |
| Alarm, sensor 1      | The sensor 1 signal has fallen outside the measuring range set.<br>Note: The sensor number refers to the terminal connection input number. |  |
| Alarm, sensor 2      | The sensor 2 signal has fallen outside the measuring range set.<br>Note: The sensor number refers to the terminal connection input number. |  |
| Sensor 1 defective   | The sensor signal of a 4-20 mA or 2-10 V sensor is below 2 mA or 1 V respectively.                                                         |  |
| Sensor 2 defective   | The sensor signal of a 4-20 mA or 2-10 V sensor is below 2 mA or 1 V respectively.                                                         |  |
| Warning, sensor 1    | The sensor 1 warning limit has been exceeded.                                                                                              |  |
| Warning, sensor 2    | The sensor 2 warning limit has been exceeded.                                                                                              |  |
| Warning, temperature | The temperature warning limit has been exceeded.                                                                                           |  |

#### Relation to other displays:

The setting in display *Setpoint* is overridden by the "Max." and "Min." settings in display *Operating mode*.

If you select "Closed loop" in display *Control mode*, the setpoint is set within the setting range of the installed sensor.

**Example:** If the analog input 1 is connected to a pressure sensor using the unit metre (m) and the measuring range (0-60), you can set the setpoint between 0 and 55 m in display *Setpoint*.

#### **Related information**

15.2.1 Operating mode

15.2.3 Setpoint

#### 16. Technical data

#### Supply voltage

1 x 100-240 V - 10 %/+ 6 %, 50/60 Hz, PE.

#### Power consumption

5 W.

#### Backup fuse

Maximum 16 A.

#### **Current consumption**

Maximum 130 mA.

#### Mains borne signalling

Frequency shift keying (FSK). (132.45 kHz, ± 0.6 kHz).

#### Enclosure class

IP55.

Maximum difference between CU 300 and pump 200 metres.

#### Ambient temperature

- During operation: -30 to 50 °C (must not be exposed to direct sunlight).
- During storage: -30 to 60 °C.

#### Weight

2.0 kg.

#### Relative air humidity

Maximum 95 %.

#### Materials

The CU 300 box is made of black PPO.

#### EMC (Electromagnetic compatibility)

See section Declaration of conformity.

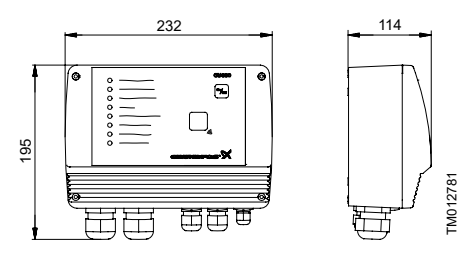

#### Inputs/output

| arm relay       | Potential-free changeover contact.<br>Maximum contact load: 250 VAC.<br>Maximum current: 1 A.                                                                                                    |
|-----------------|----------------------------------------------------------------------------------------------------|
| Ř               | Specifications: 250 VAC, 8 A, AC1.                                                                                                    |
| Auxiliary relay | Potential-free changeover contact.<br>Maximum contact load: Safety extra-low voltage<br>to be used only.<br>Maximum current: 1 A.<br>Minimum contact load: 5 VDC, 10 mA.<br>Specifications: 250 VAC, 8 A, AC1.                                                                                                    |
| Digital input   | External potential-free contact.<br>Logic "0": U <sub>in</sub> > 3.2 V.<br>Logic "1": U <sub>in</sub> < 0.9 V.                                                                                                    |
| Sensor 1        | Voltage signal: 0-10 VDC/2-10 VDC, R <sub>i</sub> = 11 k $\Omega$ .<br>Tolerance: at maximum voltage signal.<br>Screened cable is recommended.<br>Maximum cable length: 500 m.<br>Current signal: DC 0-20 mA/4-20 mA, R <sub>i</sub> = 500 $\Omega$ .<br>Tolerance: ± 3 % at maximum current signal.<br>Screened cable is recommended.<br>Maximum cable length: 500 m.                                                                                                    |
| Sensor 2        | Potentiometer SPP 1: 0-24 VDC, 10 kΩ (via<br>internal voltage supply).<br>Screened cable is recommended.<br>Maximum cable length: 100 m.<br>Voltage signal: 0-10 VDC/2-10 VDC, R <sub>i</sub> = 11 kΩ.<br>Tolerance: $\pm$ 3 % at maximum voltage signal.<br>Screened cable is recommended.<br>Maximum cable length: 500 m.<br>Current signal: DC 0-20 mA/4-20 mA, R <sub>i</sub> = 500<br>Ω.<br>Tolerance: $\pm$ 3 % at maximum current signal.<br>Screened cable is recommended.<br>Maximum cable length: 500 m. |
| 3-485           | Grundfos fieldbus, GENIbus.<br>0.25 - 1 mm <sup>2</sup> screened 2-core cable.                                                                                                    |

Maximum cable length: 1200 m.

#### **Factory settings**

| Alarm                      | 200-240 V motors                                                            |                           |                           |                           | 100-115 V<br>motors      |
|----------------------------|-----------------------------------------------------------------------------|---------------------------|---------------------------|---------------------------|--------------------------|
|                            | 0.7 kW                                                                      | 1.15 kW                   | 1.55 kW                   | 1.85 kW                   | 0.7 kW                   |
| Overvoltage 1)             | 320 VAC                                                                     | 320 VAC                   | 320 VAC                   | 320 VAC                   | 185 VAC                  |
| Undervoltage               | Speed reduction:<br>190 V                                                   | Speed reduction:<br>190 V | Speed reduction:<br>210 V | Speed reduction:<br>210 V | Speed reduction:<br>90 V |
|                            | Stop limit: 150 V                                                           | Stop limit: 150 V         | Stop limit: 150 V         | Stop limit: 150 V         | Stop limit: 75 V         |
| Dry-running<br>stop        | 300 W<br>550 W <sup>2)</sup>                                                | 680 W                     | 800 W                     | 900 W                     | 300 W                    |
| Dry-running<br>protection  | "Active" (Grundfos GO setting). See section 15.2.20 Dry-running protection) |                           |                           |                           |                          |
| Speed<br>reduction         | In connection with undervoltage or overload                                 |                           |                           |                           |                          |
| Electronics<br>temperature | Stop limit: 65 °C                                                           | Stop limit: 75 °C         | Stop limit: 85 °C         | Stop limit: 85 °C         | Stop limit: 85 °C        |
|                            | Restart: 55 °C                                                              | Restart: 65 °C            | Restart: 75 °C            | Restart: 75 °C            | Restart: 75 °C           |
| Overload                   | 5.2 A                                                                       | 8.4 A                     | 11 A                      | 12.3 A                    | 12.1 A                   |
| Sensor alarm               | "No sensor used" (Grundfos GO setting). See section 15.2.4 Analog inputs)   |                           |                           |                           |                          |

1) 200-240 V motors: Operation is guaranteed up to 280 VAC.

100-115 V motors: Operation is guaranteed up to 150 VAC.

In order to avoid unnecessary stops, the overvoltage stop limit is as stated.

2) Applies only to SQ/SQE 2-55.

#### Accuracy of Grundfos GO readings

| Display            | Accuracy |
|--------------------|----------|
| External setpoint  | ± 5 %    |
| Motor temperature  | ± 5 %    |
| Motor speed        | ±1%      |
| Power input        | ± 5 %    |
| Power consumption  | ± 5 %    |
| Energy consumption | ± 5 %    |

#### Sensors

The sensor signal accuracy depends on the sensor type. See the sensor specifications in question.

#### **Related information**

- 13.2 Overvoltage
- 13.3 Undervoltage
- 13.6 Overtemperature
- 13.7 Overload

15.2.4 Analog inputs

- 15.2.21 Dry-running stop
- 15.2.20 Dry-running protection

#### 17. Disposing of the product

This product or parts of it must be disposed of in an environmentally sound way.

- 1. Use the public or private waste collection service.
- 2. If this is not possible, contact the nearest Grundfos company or service workshop.

See also end-of-life information at *www.grundfos.com/product-recycling.* 

#### 18. Document quality feedback

To provide feedback about this document, scan the QR-code using your phone's camera or a QR code app.

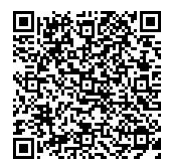

FEEDBACK96427972

Click here to submit your feedback

#### GB: EU declaration of conformity

We, Grundfos, declare under our sole responsibility that the product CU 300, to which the declaration below relates, is in conformity with the Council Directives listed below on the approximation of the laws of the EU member states.

#### DK: EU-overensstemmelseserklæring

Vi, Grundfos, erklærer under ansvar at produktet CU 300 som erklæringen nedenfor omhandler, er i overensstemmelse med Rådets direktiver der er nævnt nedenfor, om indbyrdes tilnærmelse til EUmedlemsstaternes lovgivning.

#### FI: EU-vaatimustenmukaisuusvakuutus

Grundfos vakuuttaa omalla vastuullaan, että tuote CU 300, jota tämä vakuutus koskee, on EU:n jäsenvaltioiden lainsäädännön lähentämiseen tähtäävien Euroopan neuvoston direktiivien vaatimusten mukainen seuraavasti.

#### IT: Dichiarazione di conformità UE

Grundfos dichiara sotto la sua esclusiva responsabilità che il prodotto CU 300, al quale si riferisce questa dichiarazione, è conforme alle seguenti direttive del Consiglio riguardanti il riavvicinamento delle legislazioni degli Stati membri UE.

- Low Voltage Directive (2014/35/EU) Standards used: EN 60730-1:2011
- EMC Directive (2014/30/EU)
   Standards used:
   EN 60730-1:2011
- RoHS Directives: (2011/65/EU and 2015/863/EU)
   Standard used:

EN IEC 63000:2018

This EU declaration of conformity is only valid when published as part of the Grundfos installation and operating instructions (publication number 96427972, 96427974, 96427975, 96427976, 96427977, 96427981, 96427982, 96427983).

Bjerringbro, 1st November 2022

Jund Sholm

Frank S. Madsen Capability Manager, Electronics

#### DE: EU-Konformitätserklärung

Wir, Grundfos, erklären in alleiniger Verantwortung, dass das Produkt CU 300, auf das sich diese Erklärung bezieht, mit den folgenden Richtlinien des Rates zur Angleichung der Rechtsvorschriften der EU-Mitgliedsstaaten übereinstimmt.

#### ES: Declaración de conformidad de la UE

Grundfos declara, bajo su exclusiva responsabilidad, que el producto CU 300 al que hace referencia la siguiente declaración cumple lo establecido por las siguientes Directivas del Consejo sobre la aproximación de las legislaciones de los Estados miembros de la UE.

#### FR: Déclaration de conformité UE

Nous, Grundfos, déclarons sous notre seule responsabilité, que le produit CU 300, auquel se réfère cette déclaration, est conforme aux Directives du Conseil concernant le rapprochement des législations des États membres UE relatives aux normes énoncées ci-dessous.

#### SE: EU-försäkran om överensstämmelse

Vi, Grundfos, försäkrar under ansvar att produkten CU 300, som omfattas av nedanstående försäkran, är i överensstämmelse med de rådsdirektiv om inbördes närmande till EU-medlemsstaternas lagstiftning som listas nedan.

> Grundfos Holding A/S Poul Due Jensens Vej 7 8850 Bjerringbro, Denmark

Manufacturer, person authorised to compile technical file and empowered to sign the EU declaration of conformity.

#### UK declaration of conformity

#### UK declaration of conformity

We, Grundfos, declare under our sole responsibility that the products to which the declaration below relates, are in conformity with UK regulations, standards and specifications to which conformity is declared, as listed below:

#### Valid for Grundfos products:

CU 300

- Low Voltage Directive (2014/35/EU) Standards used: EN 60730-1:2011
- EMC Directive (2014/30/EU) Standards used: EN 60730-1:2011
- The Restriction of the Use of Certain Hazardous Substances in Electrical and Electronic Equipment Regulations 2012 Standards used:

EN IEC 63000:2018

This UK declaration of conformity is only valid when published as part of the Grundfos operating and installation instructions (publication number 96427972).

Bjerringbro, 1st November 2022

Turned Stelm

Frank S. Madsen Capability Manager, Electronics Grundfos Holding A/S Poul Due Jensens Vej 7 8850 Bjerringbro, Denmark Manufacturer and person empowered to sign the UK declaration of conformity. 10000383492

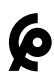

GB: Moroccan declaration of conformity

We, Grundfos, declare under our sole responsibility that the products to which the declaration below relates, are in conformity with Moroccan laws, orders, standards and specifications to which conformity is declared, as listed below:

Valid for Grundfos products:

#### CU 300

Law No 24-09, 2011 Safety of products and services and the following orders:

Order No 2573-14, 2015 Safety Requirements for Low Voltage Electrical Equipment

Standards used: EN 60730-1:2011

Order No 2574-14, 2015 Electromagnetic Compatibility

Standards used: EN 60730-1:2011

This Moroccan declaration of conformity is only valid when accompanying Grundfos instructions.

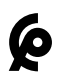

FR: Déclaration de conformité marocaine

Nous, Grundfos, déclarons sous notre seule responsabilité que les produits auxquels se réfère cette déclaration, sont conformes aux lois, ordonnances, normes et spécifications marocaines pour lesquelles la conformité est déclarée, comme indiqué ci-dessous :

Valable pour les produits Grundfos :

CU 300

Sécurité des produits et services, loi n° 24-09, 2011 et décrets suivants :

Exigences de sécurité pour les équipements électriques basse tension, ordonnance n° 2573-14, 2015

Normes utilisées : EN 60730-1:2011

Compatibilité électromagnétique, ordonnance n° 2574-14, 2015

Normes utilisées : EN 60730-1:2011

Cette déclaration de conformité marocaine est uniquement valide lorsqu'elle accompagne la notice d'installation et de fonctionnement Grundfos.

# 6

AR: إقرار المطابقة المغربي

نحن، جروندفوس، نقر تحت مسؤوليتنا وحدنا بأن المنتجات التي يتعلق بها الإقرار أدناه، تتوافق مع القوانين والقرارات والمعايير والمواصفات المغربية التي تم إقرار المطابقة بشانها، كما هو موضح ادناه:

سارٍ على منتجات جروندفوس: CU 300

قانون رقم 24-09، 2011 بشأن سلامة المنتجات والخدمات والقرارات التالية:

القرار رقم 2573-14، 2015 متطلبات السلامة للمعدات الكهربانية ذات الجهد المنخفض

المعايير المستخدمة: EN 60730-1:2011

القرار رقم 2574-14، 2015 التوافق الكهرومغناطيسي

المعابير المستخدمة: EN 60730-1:2011

يكون إقرار المطابقة المغربي صالحًا فقط عند نشره كجزء من تعليمات جروندفوس.

Moroccan declaration of conformity

Bjerringbro, 1st November 2022

SMalm Inn

Frank S. Madsen Capability Manager, Electronics Grundfos Holding A/S Poul Due Jensens Vej 7 8850 Bjerringbro, Denmark

GB: Manufacturer and person empowered to sign the Moroccan declaration of conformity.

FR: Fabricant et personne habilitée à signer la Déclaration de conformité marocaine.

AR: الجهة المصنعة والشخص المفوض بتوقيع إقرار المطابقة المغربي.

10000383500

#### Argentina

Bombas GRUNDFOS de Argentina S.A. Ruta Panamericana km. 37.500industin 1619 - Garín Pcia. de B.A. Tel.: +54-3327 414 444 Fax: +54-3327 45 3190

#### Australia

GRUNDFOS Pumps Pty. Ltd. P.O. Box 2040 Regency Park South Australia 5942 Tel.: +61-8-8461-4611 Fax: +61-8-8340-0155

#### Austria

GRUNDFOS Pumpen Vertrieb Ges.m.b.H. Grundfosstraße 2 A-5082 Grödig/Salzburg Tel.: +43-6246-883-0 Fax: +43-6246-883-30

#### Belaium

N.V. GRUNDFOS Bellux S.A. Boomsesteenweg 81-83 B-2630 Aartselaar Tel.: +32-3-870 7300 Fax: +32-3-870 7301

#### Belarus

Представительство ГРУНДФОС в Минске 220125, Минск ул. Шафарнянская, 11, оф. 56, БЦ «Порт» Тел.: +375 17 397 397 3 +375 17 397 397 4 Факс: +375 17 397 397 1 E-mail: minsk@grundfos.com

#### Bosnia and Herzegovina

GRUNDFOS Sarajevo Zmaja od Bosne 7-7A BiH-71000 Sarajevo Tel: +387 33 592 480 Fax: +387 33 590 465 www.ba.grundfos.com E-mail: grundfos@bih.net.ba

#### Brazil

BOMBAS GRUNDFOS DO BRASIL Av. Humberto de Alencar Castelo Branco, 630 CEP 09850 - 300 São Bernardo do Campo - SP Tel.: +55-11 4393 5533 Fax: +55-11 4343 5015

#### Bulgaria

Grundfos Bulgaria EOOD Slatina District Liztochna Tangenta street no. 100 BG - 1592 Sofia Tel.: +359 2 49 22 200 Fax: +359 2 49 22 201 E-mail: bulgaria@grundfos.bg

#### Canada

GRUNDFOS Canada inc. 2941 Brighton Road Oakville, Ontario L6H 6C9 Tel.: +1-905 829 9533 Fax: +1-905 829 9512

#### China

GRUNDFOS Pumps (Shanghai) Co. Ltd. 10F The Hub, No. 33 Suhong Road Minhang District Shanghai 201106 PRC Tel.: +86 21 612 252 22 Fax: +86 21 612 253 33

#### Columbia

GRUNDFOS Colombia S.A.S. Km 1.5 via Siberia-Cota Conj. Potrero Chico, Parque Empresarial Arcos de Cota Bod. 1A. Cota, Cundinamarca Tel.: +57(1)-2913444 Fax: +57(1)-8764586

#### Croatia

GRUNDFOS CROATIA d.o.o. Buzinski prilaz 38, Buzin HR-10010 Zagreb Tel.: +385 1 6595 400 Fax: +385 1 6595 499 www.hr.grundfos.com

#### **Czech Republic**

GRUNDFOS Sales Czechia and Slovakia s.r.o. Čajkovského 21 779 00 Olomouc Tel.: +420-585-716 111

#### Denmark

GRUNDFOS DK A/S Martin Bachs Vej 3 DK-8850 Bjerringbro Tel.: +45-87 50 50 50 Fax: +45-87 50 51 51 E-mail: info\_GDK@grundfos.com www.grundfos.com/DK

#### Estonia

GRUNDFOS Pumps Eesti OÜ Peterburi tee 92G 11415 Tallinn Tel.: + 372 606 1690 Fax: + 372 606 1691

#### Finland

OY GRUNDFOS Pumput AB Trukkikuja 1 FI-01360 Vantaa Tel.: +358-(0) 207 889 500

#### France

Pompes GRUNDFOS Distribution S.A. Parc d'Activités de Chesnes 57, rue de Malacombe F-38290 St. Quentin Fallavier (Lyon) Tel.: +33-4 74 82 15 15 Fax: +33-4 74 94 10 51

#### Germany

GRUNDFÓS GMBH Schlüterstr. 33 40699 Erkrath Tel: +49-(0) 211 929 69-0 Fax: +49-(0) 211 929 69-3799 E-mail: infoservice@grundfos.de Service in Deutschland: kundendienst@grundfos.de

#### Greece

GRUNDFOS Hellas A.E.B.E. 20th km. Athinon-Markopoulou Av. P.O. Box 71 GR-19002 Peania Tel.: +0030-210-66 83 400 Fax: +0030-210-66 46 273

#### Hong Kong

GRUNDFOS Pumps (Hong Kong) Ltd. Unit 1, Ground floor, Siu Wai industrial Centre 29-33 Wing Hong Street & 68 King Lam Street, Cheung Sha Wan Kowloon Tel.: +852-27861706 / 27861741 Fax: +852-27858664

#### Hungary

GRUNDFOS Hungária Kft. Tópark u. 8 H-2045 Törökbálint Tel.: +36-23 511 110 Fax: +36-23 511 111

#### India

GRUNDFOS Pumps india Private Limited 118 Old Mahabalipuram Road Thoraipakkam Chennai 600 097 Tel: + 91-44 2496 6800

#### Indonesia

PT GRUNDFOS Pompa Graha intirub Lt. 2 & 3 Jln. Cililitan Besar No.454. Makasar, Jakarta Timur ID-Jakarta 13650 Tel.: +62 21-469-51900 Fax: +62 21-460 6910 / 460 6901

#### Ireland

GRUNDFOS (Ireland) Ltd. Unit A, Merrywell Business Park Ballymount Road Lower Dublin 12 Tel.: +353-1-4089 800 Fax: +353-1-4089 830

#### Italy

GRUNDFOS Pompe Italia S.r.l. Via Gran Sasso 4 I-20060 Truccazzano (Milano) Tel.: +39-02-95838112 Fax: +39-02-95309290 / 95838461

#### Japan

GRUNDFOS Pumps K.K. 1-2-3, Shin-Miyakoda, Kita-ku Hamamatsu 431-2103 Japan Tel.: +81 53 428 4760 Fax: +81 53 428 5005

#### Korea

GRUNDFOS Pumps Korea Ltd. 6th Floor, Aju Building 679-5 Yeoksam-dong, Kangnam-ku, 135-916 Seoul, Korea Tel: +82-2-5317 600 Fax: +82-2-5633 725

# Grundfos companies

#### Latvia

SIA GRUNDFOS Pumps Latvia Deglava biznesa centrs Augusta Deglava ielä 60 LV-1035, Rīga, Tel.: + 371 714 9640, 7 149 641 Fax: + 371 914 9646

#### Lithuania

GRUNDFOS Pumps UAB Smolensko g. 6 LT-03201 Vilnius Tel.: + 370 52 395 430 Fax: + 370 52 395 431

#### Malaysia

GRUNDFOS Pumps Sdn. Bhd. 7 Jalan Peguam U1/25 Glenmarie industrial Park 40150 Shah Alam, Selangor Tel.: +60-3-5569 2922 Fax: +60-3-5569 2866

#### Mexico

Bombas GRUNDFOS de México S.A. de C.V. Boulevard TLC No. 15 Parque industrial Stiva Aeropuerto Apodaca, N.L. 66600 Tel.: +52-81-8144 4000 Fax: +52-81-8144 4010

#### Netherlands

GRUNDFOS Netherlands Veluwezoom 35 1326 AE Almere Postbus 22015 1302 CA ALMERE Tel.: +31-88-478 6336 Fax: +31-88-478 6332 E-mail: info gnl@grundfos.com

#### New Zealand

GRUNDFOS Pumps NZ Ltd. 17 Beatrice Tinsley Crescent North Harbour Industrial Estate Albany, Auckland Tel.: +64-9-415 3240 Fax: +64-9-415 3250

#### Norway

GRUNDFOS Pumper A/S Strømsveien 344 Postboks 235, Leirdal N-1011 Oslo Tel.: +47-22 90 47 00 Fax: +47-22 32 21 50

#### Poland

GRUNDFOS Pompy Sp. z o.o. ul. Klonowa 23 Baranowo k. Poznania PL-62-081 Przeźmierowo Tel.: (+48-61) 650 13 00 Fax: (+48-61) 650 13 50

#### Portugal

Bombas GRUNDFOS Portugal, S.A. Rua Calvet de Magalhães, 241 Apartado 1079 P-2770-153 Paço de Arcos Tel.: +351-21-440 76 00 Fax: +351-21-440 76 90

#### Romania

GRUNDFOS Pompe România SRL S-PARK BUSINESS CENTER, Clădirea A2, etaj 2 Str. Tipografilor, Nr. 11-15, Sector 1, Cod 013714 Bucuresti, Romania Tel.: 004 021 2004 100 E-mail: romania@grundfos.ro

#### Russia

ООО Грундфос Россия ул. Школьная, 39-41 Москаа, RU-109544, Russia Ten. (+7) 495 564-88-00 (495) 737-30-00 Факс (+7) 495 564 8811 E-mail grundfos.moscow@grundfos.com

#### Serbia

Grundfos Srbija d.o.o. Omladinskih brigada 90b 11070 Novi Beograd Tel.: +381 11 2258 740 Fax: +381 11 2281 769 www.rs.grundfos.com

#### Singapore

GRUNDFOS (Singapore) Pte. Ltd. 25 Jalan Tukang Singapore 619264 Tel.: +65-6681 9688 Faxax: +65-6681 9689

#### Slovakia

GRUNDFOS s.r.o. Prievozská 4D 821 09 BRATISLAVA Tel.: +421 2 5020 1426 sk.grundfos.com

#### Slovenia

GRUNDFOS LJUBLJANA, d.o.o. Leskoškova 9e, 1122 Ljubljana Tel.: +386 (0) 1 568 06 10 Fax: +386 (0) 1 568 06 19 E-mail: tehnika-si@grundfos.com

#### South Africa

GRUNDFOS (PTY) LTD 16 Lascelles Drive, Meadowbrook Estate 1609 Germiston, Johannesburg Tel.: (+27) 10 248 6000 Fax: (+27) 10 248 6002 E-mail: Igradidge@grundfos.com

#### Spain

Bombas GRUNDFOS España S.A. Camino de la Fuentecilla, s/n E-28110 Algete (Madrid) Tel.: +34-91-848 8800 Fax: +34-91-628 0465

#### Sweden

GRUNDFOS AB Box 333 (Lunnagårdsgatan 6) 431 24 Mölndal Tel.: +46 31 332 23 000 Fax: +46 31 331 94 60

#### Switzerland

GRUNDFOS Pumpen AG Bruggacherstrasse 10 CH-8117 Fällanden/ZH Tel.: +41-44-806 8111 Fax: +41-44-806 8115

#### Taiwan

GRUNDFOS Pumps (Taiwan) Ltd. 7 Floor, 219 Min-Chuan Road Taichung, Taiwan, R.O.C. Tel.: +886-4-2305 0868 Fax: +886-4-2305 0878

#### Thailand

GRUNDFOS (Thailand) Ltd. 92 Chaloem Phrakiat Rama 9 Road Dokmai, Pravej, Bangkok 10250 Tel.: +66-2-725 8999 Fax: +66-2-725 8998

#### Turkey

GRUNDFOS POMPA San. ve Tic. Ltd. Sti.

Gebze Organize Sanayi Bölgesi Ihsan dede Caddesi 2. yol 200. Sokak No. 204 41490 Gebze/ Kocaeli Tel.: +90 - 262-679 7905 Fax: +90 - 262-679 7905 E-mail: satis@grundfos.com

#### Ukraine

ТОВ "ГРУНДФОС УКРАЇНА" Бізнес Центр Європа Столичне шосе, 103 м. Київ, 03131, Україна Теl.: (+38 044) 237 04 00 Fax: (+38 044) 237 04 01 E-mail: ukraine@grundfos.com

#### United Arab Emirates

GRUNDFOS Gulf Distribution P.O. Box 16768 Jebel Ali Free Zone, Dubai Tel.: +971 4 8815 166 Fax: +971 4 8815 136

#### United Kingdom

GRUNDFOS Pumps Ltd. Grovebury Road Leighton Buzzard/Beds. LU7 4TL Tel.: +44-1525-850000 Fax: +44-1525-850011

#### U.S.A.

Global Headquarters for WU 856 Koomey Road Brookshire, Texas 77423 USA Phone: +1-630-236-5500

#### Uzbekistan

Grundfos Tashkent, Uzbekistan The Representative Office of Grundfos Kazakhstan in Uzbekistan 38a, Oybek street, Tashkent Tel.: (+998) 71 150 3290 / 71 150 3291 Fax: (+998) 71 150 3292

#### 96427972 12.2022

ECM: 1352243

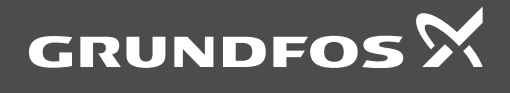

www.grundfos.com